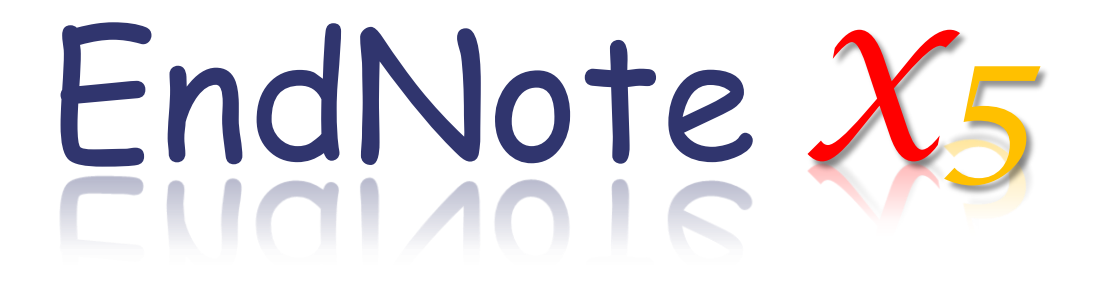

Advance your Research and Publish Instantly

碩睿資訊有限公司 (02)7731-5800 services@customer-support.com.tw www.sris.com.tw

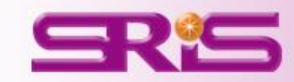

# Citation-引文

#### 

#### Introduction

According to traditional Chinese medicine, the pericardial meridian is associated with the pain or fullness in the chest, palpitations, depression, restlessness, manic or depressive disorders, nausea or vomiting, hiccups, gastric pain, and distension in the upper abdomen (Bai and Baron, 2001). Since the parasympathetic modulation of both heart and gut is largely mediated by the vagus nerve, and since vagal stimulation of the gut can result in increased peristalsis while the vagal stimulation of the heart can result in decreased heart rate (Guyton and Hall, 1996), it is speculated that to some extent the pericardium meridian might be associated with the autonomic nervous modulation of the subject.

Acupuncture or acupressure at the Neiguan (P6) point, the most frequently used acupoint in the pericardium meridian, has been shown to lessen nausea and vomiting (Dundee *et al.*, 1987, 1988, 1989a and b; Ho *et al.*, 1989; De Aloysio and Penacchioni, 1992; Belluomini *et al.*, 1994; Fan *et al.*, 1997; Harmon *et al.*, 2000). Because nausea and vomiting are also related to autonomic nervous activity (Morrow *et al.*, 1992; Morrow *et al.*, 1999), we speculated that the autonomic nervous activity might be changed when acupuncture at the P6 point was performed.

Heart rate variability analysis is a useful non-invasive method for the assessment of autonomic nervous modulation of heart rate. Some diseases are associated with depressed vagal modulation, and the restoration of vagal modulation is associated with the improvement

**%** 

# Bibliography-参考書目

#### Acknowledgments

This work was supported by the project CCMP89-RD-011 of the Committee on Chinese Medicine and Pharmacy, Department of Health, and the project NSC89-2320-B-075-036 of the National Science Council, Taiwan.

#### References

Bai, X. and R.B. Baron. Acupuncture: Visible Holism. Butterworth-Heinemann, Oxford, 2001.

- Belluomini, J., R.C. Litt, K.A. Lee and M. Katz. Acupressure for nausea and vomiting of pregnancy: a randomized, blinded study. *Obstet. Gynecol.* 84: 245–248, 1994.
- Chiu, J.-H., W.-Y. Lui, Y.-L. Chen and C.-Y. Hong. Local somatothermal stimulation inhibits the motility of sphincter of Oddi in cats, rabbits and humans through nitrergic neural release of nitric oxide. *Life Sci.* 63: 413–428, 1998.
- De Aloysio, D. and P. Penacchioni. Morning sickness control in early pregnancy by Neiguan point acupressure. *Obstet. Gynecol.* 80: 852–854, 1992.
- Dundee, J.W., R.G. Ghaly, K.M. Bill, W.N. Chestnutt, K.T.J. Fitzpatrick and A.G.A. Lynas. Effect of stimulation of the P6 antiemetic point on postoperative nausea and vomiting. *Br. J. Anaesth.* 63: 612–618, 1989a.

Dundee, J.W., R.G. Ghaly, K.T.J. Fitzpatrick, W.P. Abram and G.A. Lynch. Acupuncture prophylaxis of cancer chemotherapy-induced sickness. J. R. Soc. Med. 82: 268–271, 1989b.

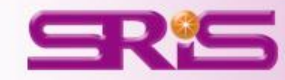

Ø

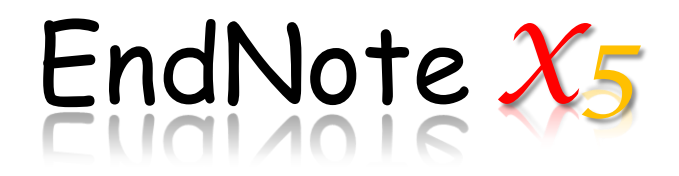

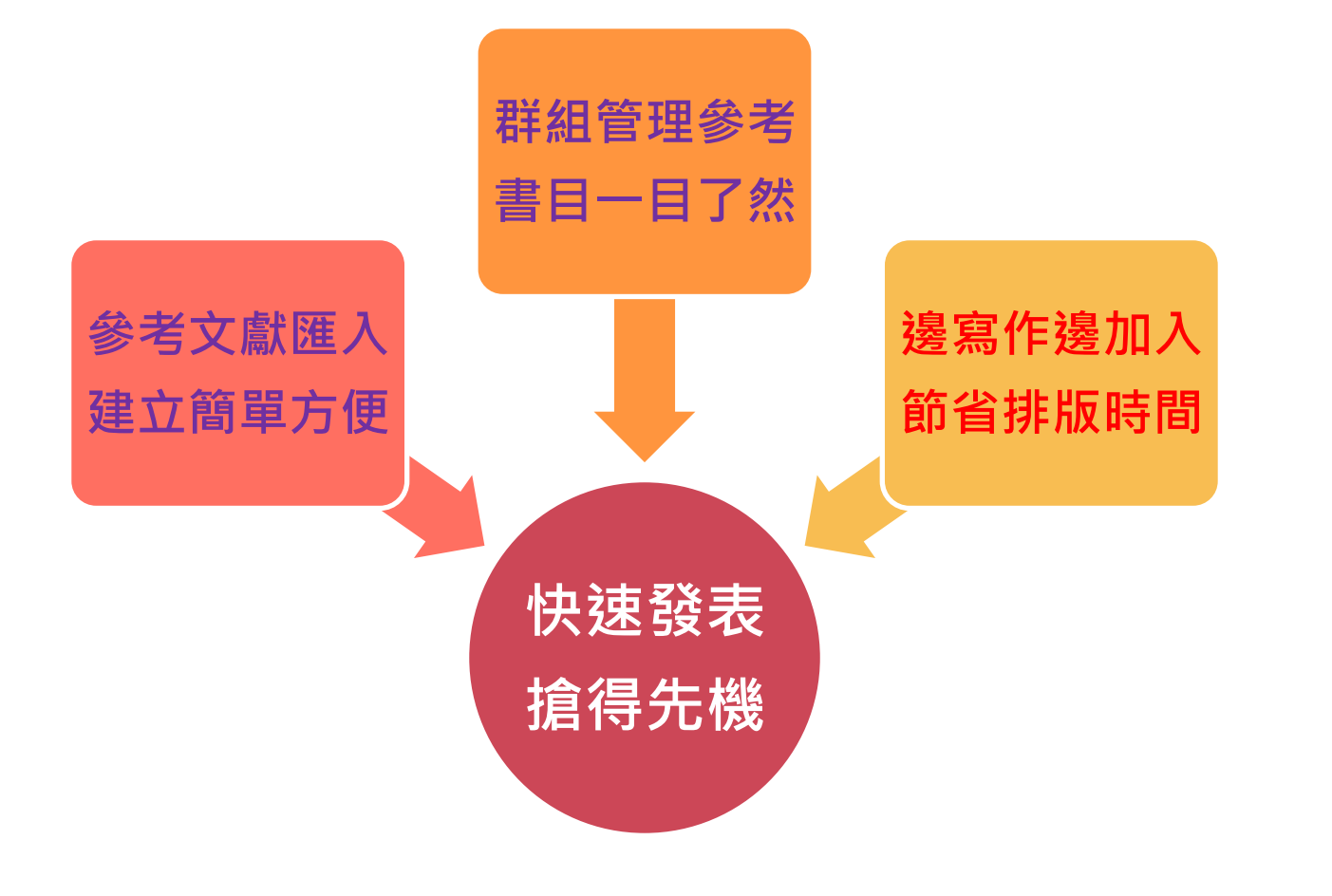

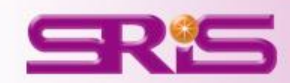

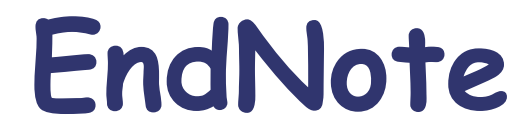

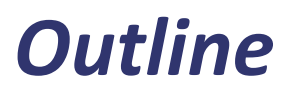

- 安裝與工具介面介紹
- 匯入書目文獻
- 群組分類管理
- 寫作功能搭配
- 資料備份與分享

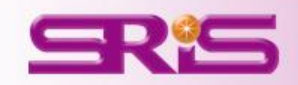

# 安裝與工具介面介紹

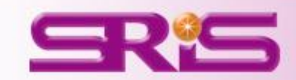

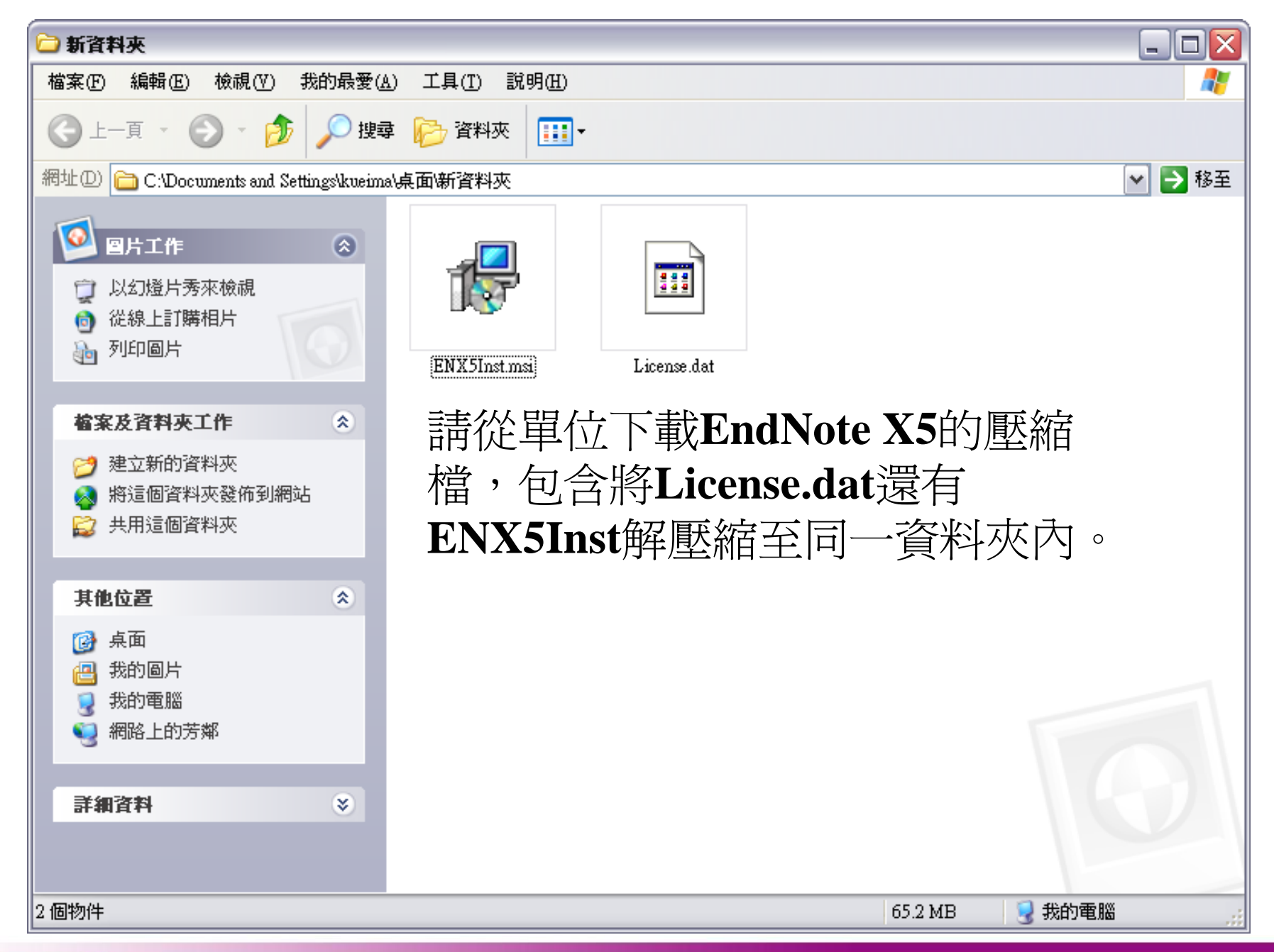

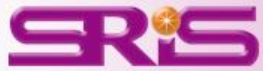

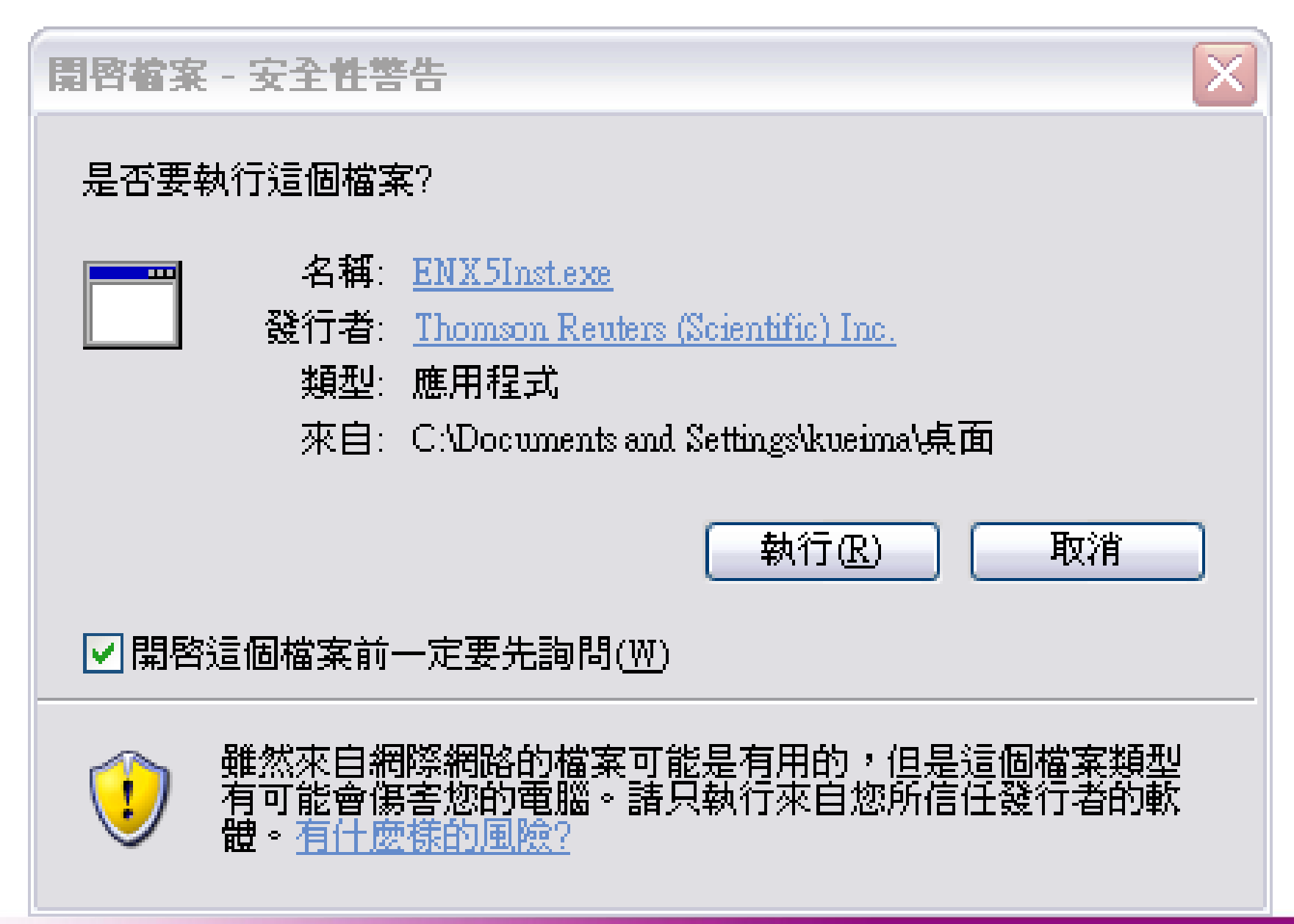

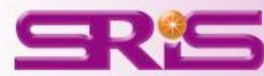

#### 😸 EndNote X5 Setup

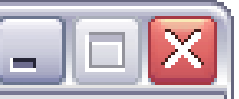

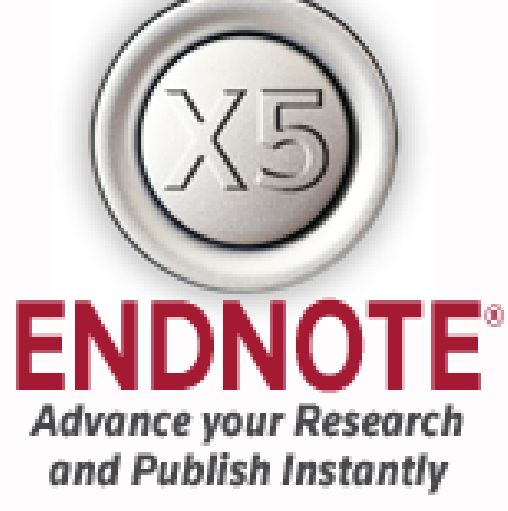

- Manage references, PDFs, figures, tables & more
- Let EndNote locate full text automatically
- Export directly from your favorite online sources
- Collaborate with others using EndNote Web

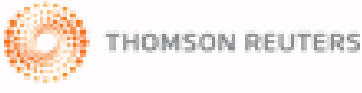

#### Welcome to the EndNote X5 Installation

It is strongly recommended that youlexit all Windows programs before running this setup program. Click Cancel to quit the setup program and close any programs you have running. Click Next to continue the installation.

EndNote X5 stores your file attachments on the desktop and Web. Join millions of researchers, students, and librarians who depend on EndNote to organize references and full text PDFs, as well as create bibliographies in over 5,000 publishing styles.

Thank you for choosing EndNote and enjoy!

The EndNote Team Thomson Reuters

WARNING: This program is protected by copyright law and international treaties.

Unauthorized reproduction or distribution of this program, or any portion of it, may result in severe civil and criminal penalties, and will be prosecuted to the maximum extent possible under law.

安裝前請使用者關閉**Microsoft**k <u>Next</u>> Office、OpenOffice Writer與其之

Cancel

SREQuickStarter的功能無開啓狀態。

#### 🛃 EndNote X5 Setup

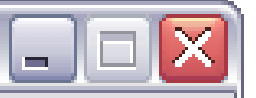

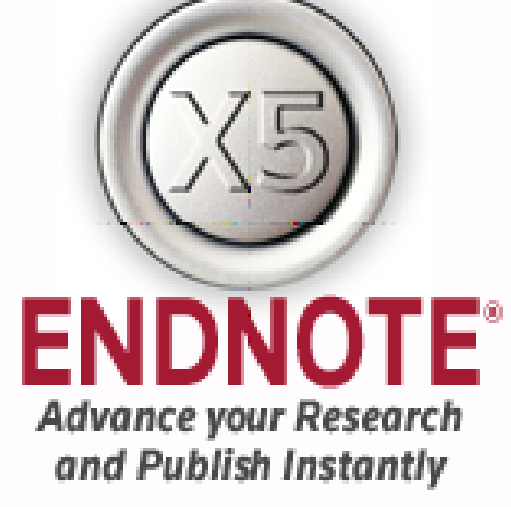

- Manage references, PDFs, figures, tables & more
- Let EndNote locate full text automatically
- Export directly from your favorite online sources
- Collaborate with others using EndNote Web

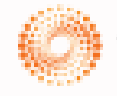

HOMSON REUTERS

#### EndNote X5 Volume License Version

This copy of EndNote X5 is licensed to:

Licensee: SRIS

#### Serial Number: \*\*\*\*\*

\*\*\*

By clicking the "Accept" button, I have obtained permission to use this copy of EndNote X5, and I have accepted the volume license agreement for SRIS, issued by Thomson Reuters.

Click "Cancel" button to quit this installation if you have not obtained permission to use, or you do not want to accept the license agreement for this software.

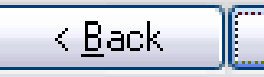

Accept >

Cancel

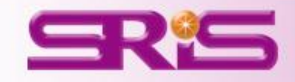

#### 😸 EndNote X5 Setup

| 🖁 EndNote X5 Setup                                                                                                    |                                                                                                    |
|----------------------------------------------------------------------------------------------------|----------------------------------------------------------------------------------------------------|
|                                                                                                    | Read Me Information                                                                                                    |
| (X5)                                                                                                    | EndNote X5 Read Me<br>Version X5 (15)<br>June 2011<br>Thomson Reuters                                                    |
| ENDNOTE                                                                                                    | CONTENTS:                                                                                                    |
| Advance your Research<br>and Publish Instantly<br>Manage references, PDFs,<br>figures, tables & more                               | I. NEW FEATURES<br>II. RELEASE NOTES<br>III. INSTALLATIONS<br>IV. CONTACT INFORMATION                                    |
| <ul> <li>text automatically</li> <li>Export directly from your favorite online sources</li> <li>Collaborate with others</li> </ul> | I. NEW FEATURES                                                                                                    |
| Using EndNote Web                                                                                                    | * Add and transfer file attachments to references in your<br>EndNote Web account for greater mobility. Upgrade or create |
|                                                                                                    | < <u>B</u> ack <u>Next</u> Cancel                                                                                        |

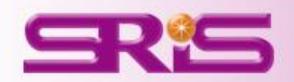

#### 📸 EndNote X5 Setup

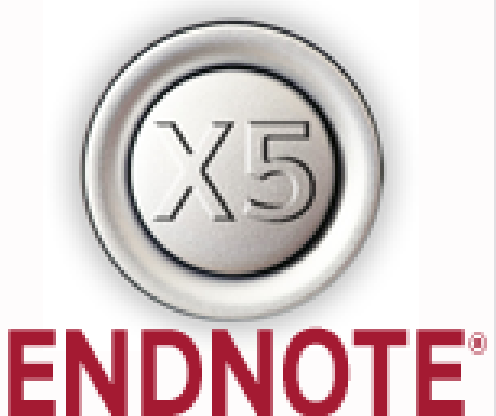

#### Advance your Research and Publish Instantly

- Manage references, PDFs, figures, tables & more
- Let EndNote locate full text automatically
- Export directly from your favorite online sources
- Collaborate with others using EndNote Web

HOMSON REUTERS

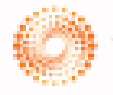

End User License Agreement

EndNote(R) End User License Agreement

THE TERMS AND CONDITIONS OF THIS AGREEMENT SHALL NOT APPLY IF YOU HAVE OBTAINED ACCESS TO THIS PRODUCT PURSUANT TO A MULTI-USER LICENSE. UNDER SUCH CIRCUMSTANCES, YOUR USE OF THIS PRODUCT SHALL BE GOVERNED SOLELY BY THE TERMS AND CONDITIONS OF THE MULTI-USER LICENSE.

BACKGROUND. Thomson Reuters (Scientific) Inc. has developed a proprietary computer program designated "ENDNOTE" (the "Software"). You (the "End User") may use the Software to create personal bibliographic databases and to search those databases. By using the Software and/or its accompanying manuals (the "Documentation" and together with the Software, the "Product"), you agree with Thomson

I accept the license agreement

I do not accept the license agreement

< <u>B</u>ack

<u>N</u>ext > \_\_\_

Cancel

Υ

≣

¥

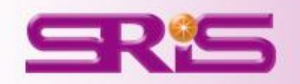

#### 😸 EndNote X5 Setup

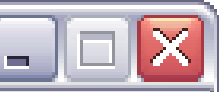

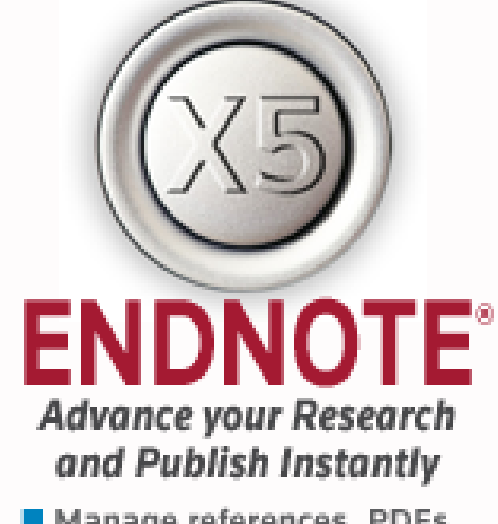

- Manage references, PDFs, figures, tables & more
- Let EndNote locate full text automatically
- Export directly from your favorite online sources
- Collaborate with others using EndNote Web

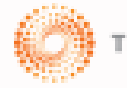

THOMSON REUTERS

#### Select Installation Type

#### O Typical

All application features and the Most Popular Bibliographic Output styles, Online Connections, and Import Filters will be installed. This option is recommended for the best performance.

#### 🔵 C<u>u</u>stom

Use this option to choose specific application features and any Bibliographic Output Styles, Online Connections, and Import Filters you want to install in addition to the Most Popular files. This is recommended for advanced EndNote users.

Next >

Cancel

< Back

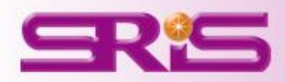

# Typical的安裝

# Typical(基本安裝),安裝基本490幾種較常用的樣板。

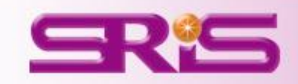

# Custom的安裝

# **Custom(自訂安裝)**,使用者可自行選擇個人常用的樣版 來進行安裝或是全部樣板的 安裝。

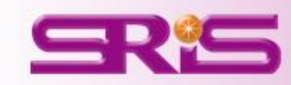

#### 😸 EndNote X5 Setup

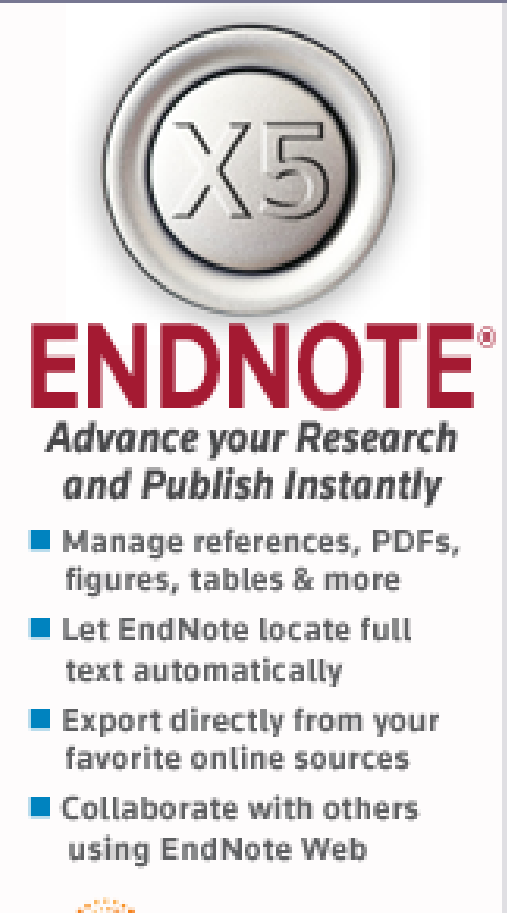

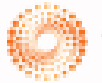

HOMSON REUTERS

#### Select Installation Type

#### O Typical

All application features and the Most Popular Bibliographic Output styles, Online Connections, and Import Filters will be installed. This option is recommended for the best performance.

#### ⊙ C<u>u</u>stom

Use this option to choose specific application features and any Bibliographic Output Styles, Online Connections, and Import Filters you want to install in addition to the Most Popular files. This is recommended for advanced EndNote users.

Next >

Cancel

< Back

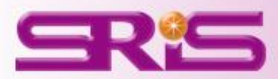

#### 🛃 EndNote X5 Setup

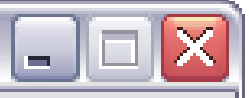

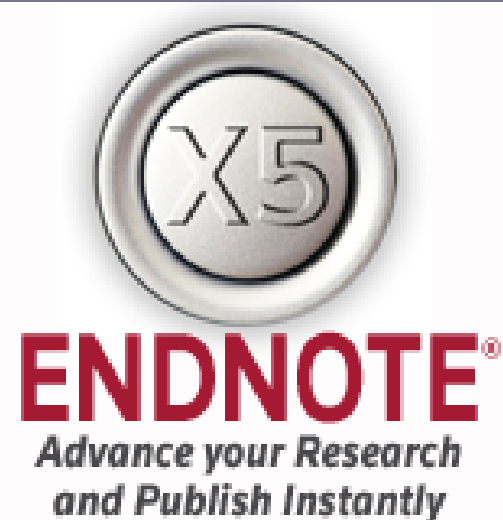

- Manage references, PDFs, figures, tables & more
- Let EndNote locate full text automatically
- Export directly from your favorite online sources
- Collaborate with others using EndNote Web

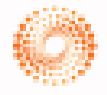

THOMSON REUTERS

#### Select Destination

The Wise Installation Wizard will install the files for EndNote X5 in the following folder.

To install into a different folder, click the Browse button, and select another folder.

You can choose not to install EndNote X5 by clicking Cancel to exit the Wise Installation Wizard.

Destination Folder

C:\Program Files\EndNote X5\

B<u>r</u>owse ...

< <u>B</u>ack <u>N</u>ext >

Cancel

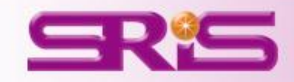

#### 😸 EndNote X5 Setup

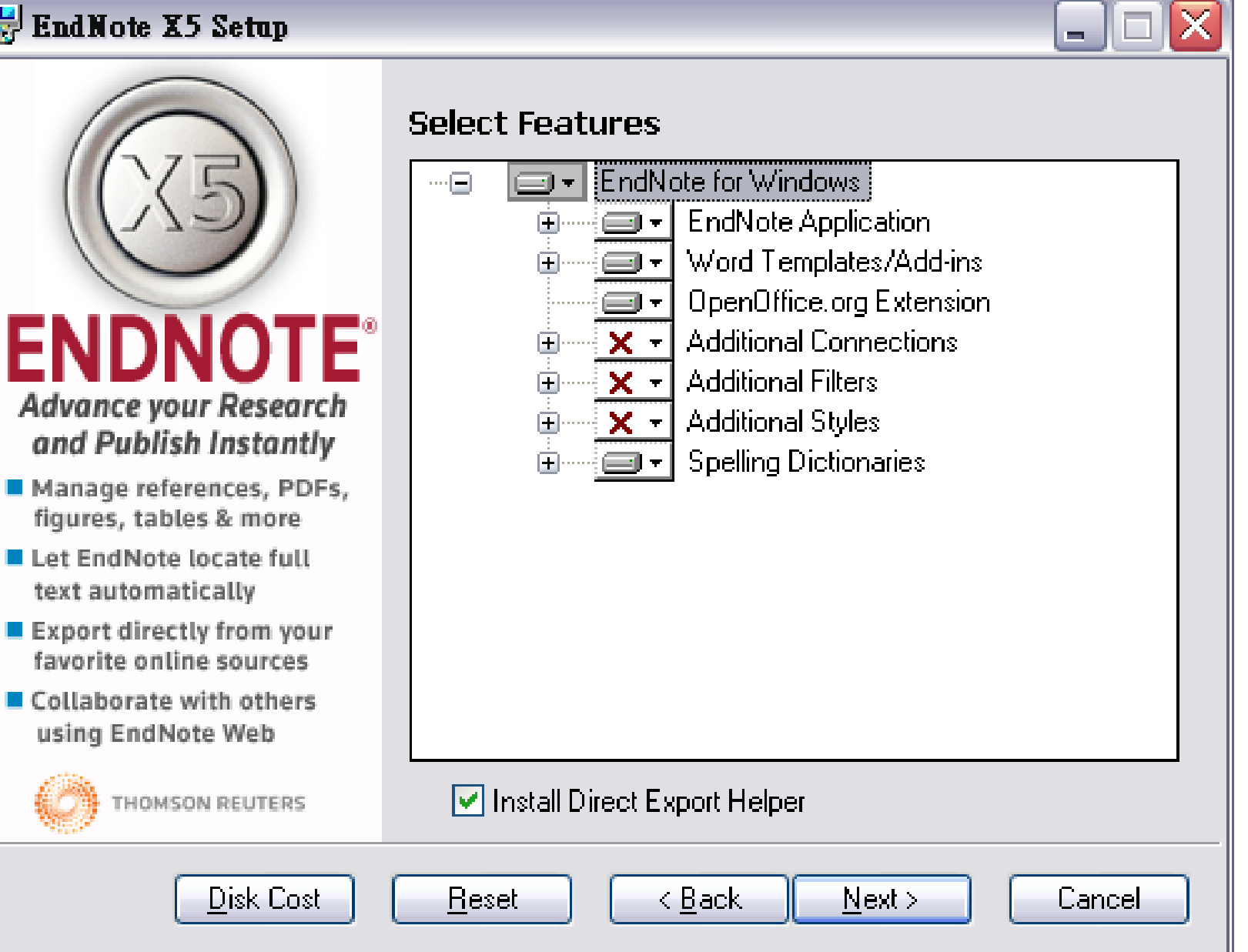

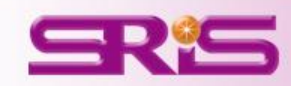

#### 🛃 EndNote X5 Setup

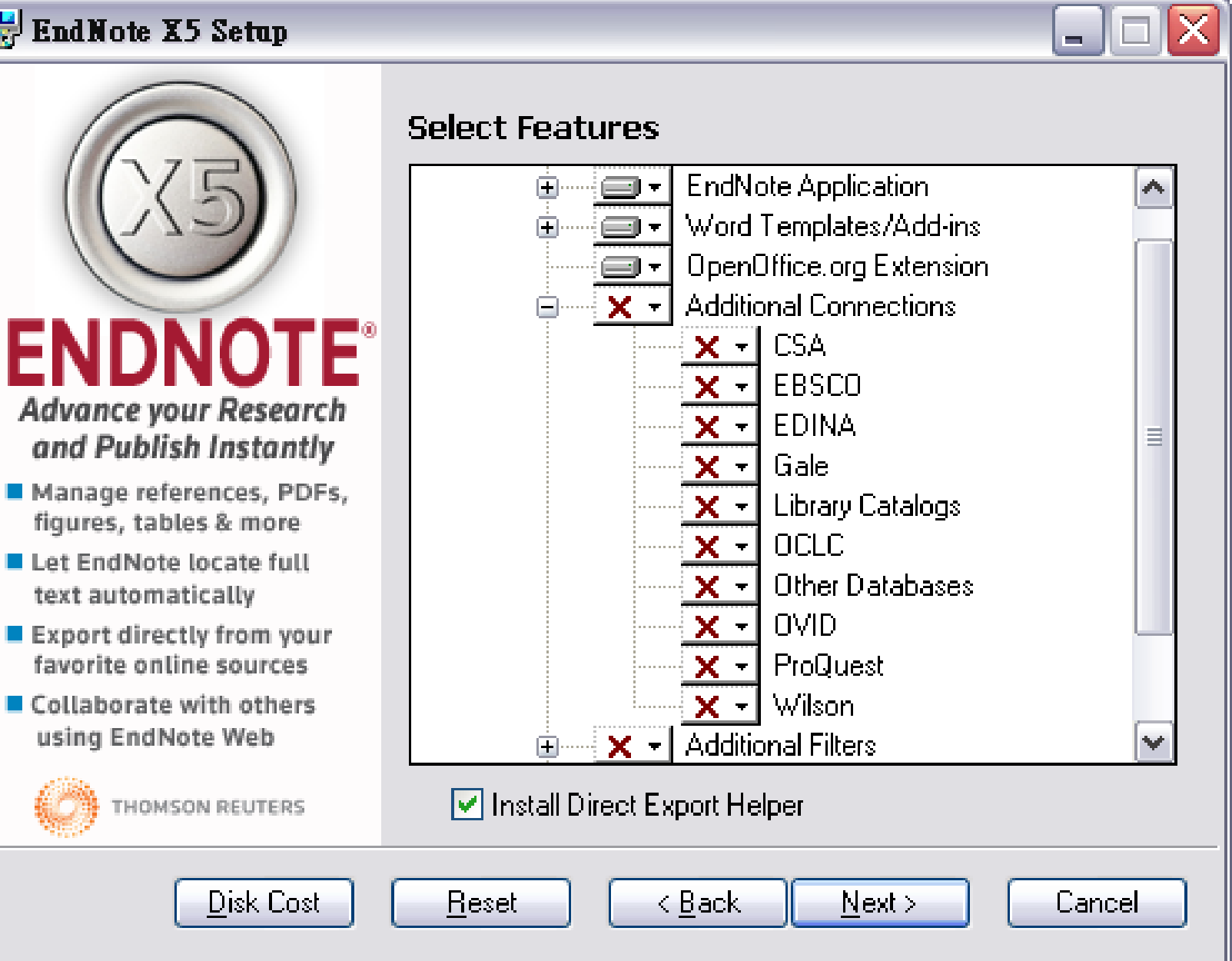

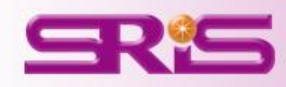

#### 📸 EndNote X5 Setup

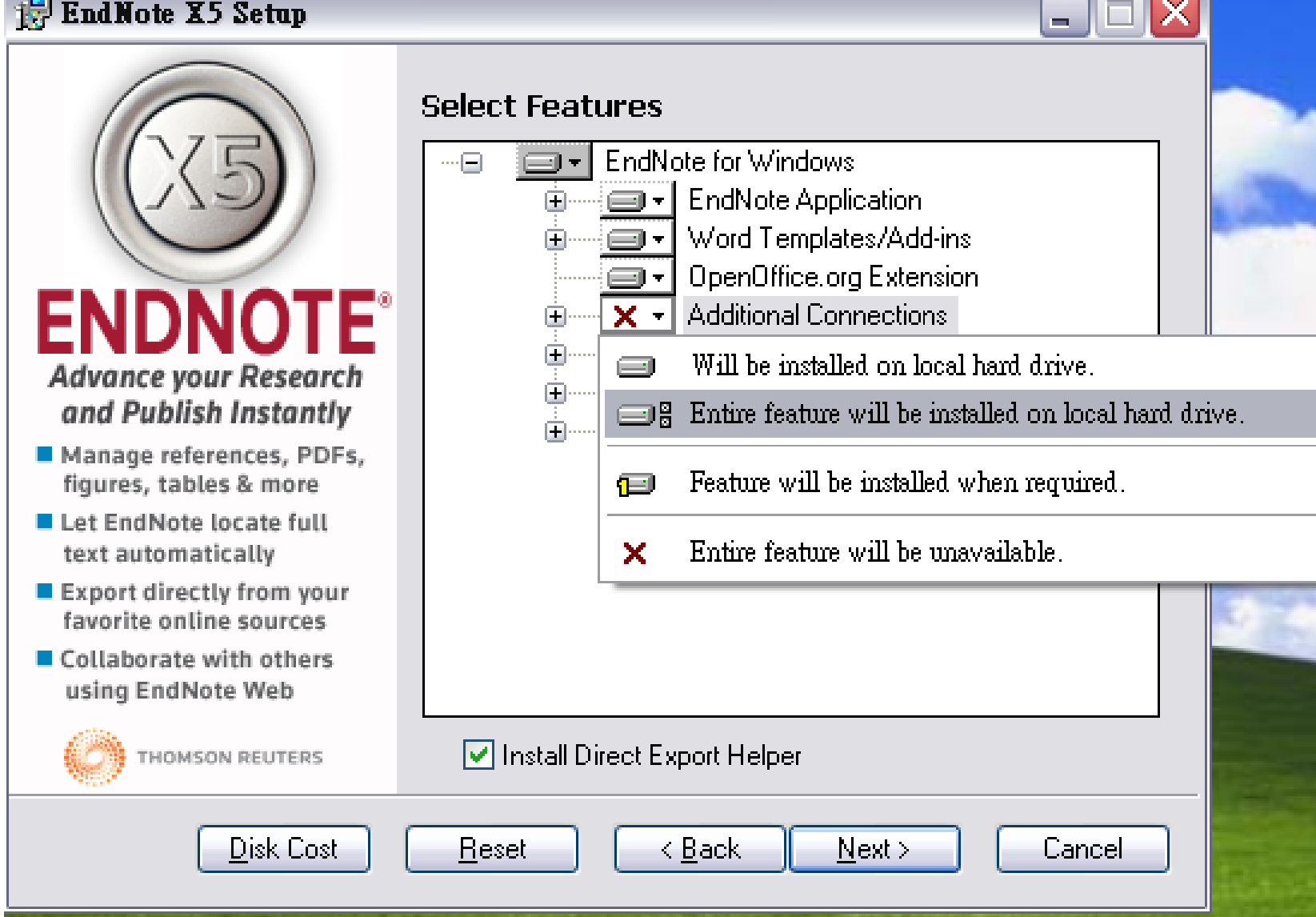

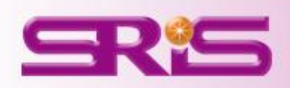

 $\times$ 

#### 🛃 EndNote X5 Setup

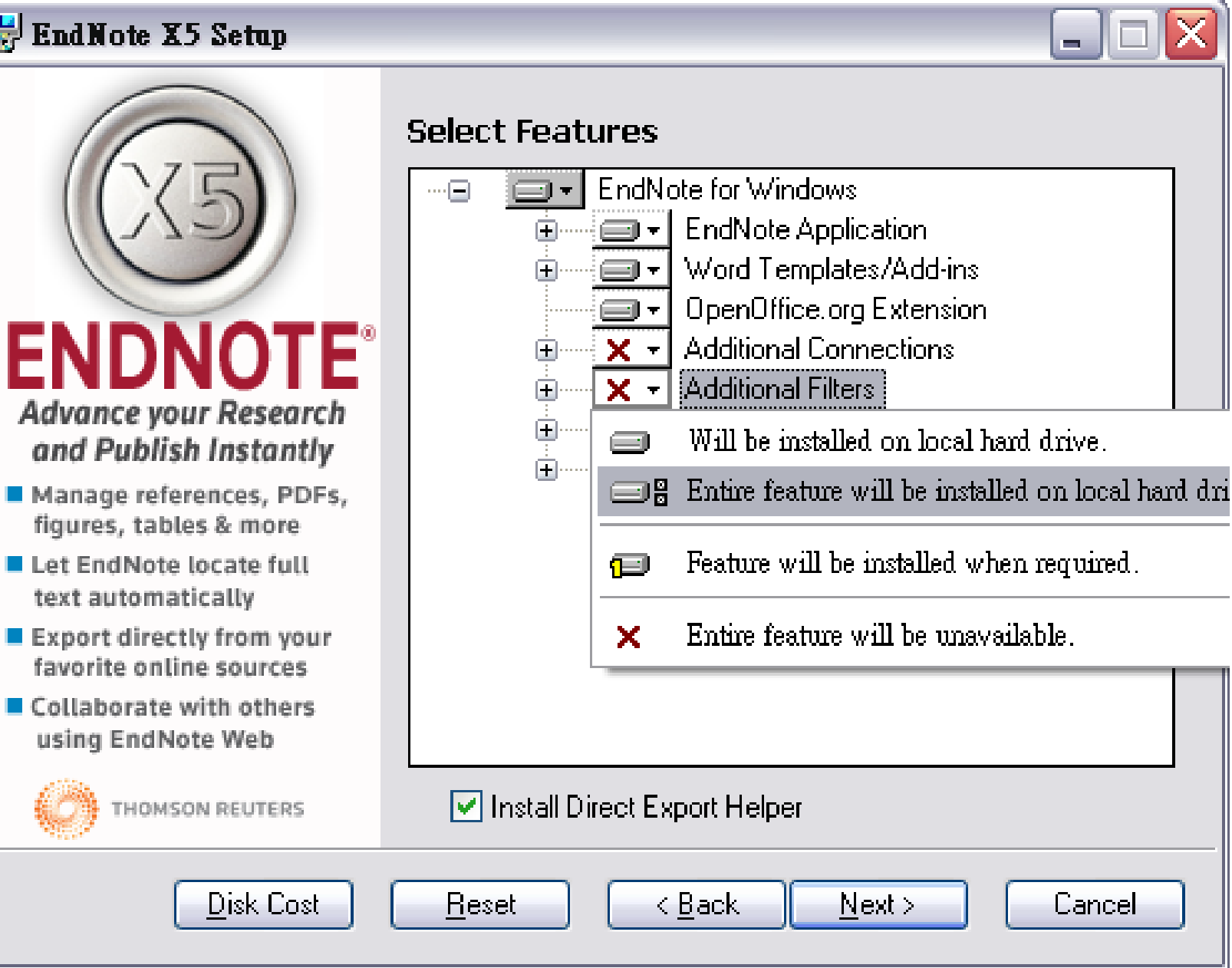

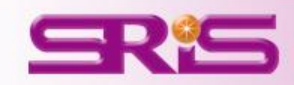

#### 😽 EndNote X5 Setup

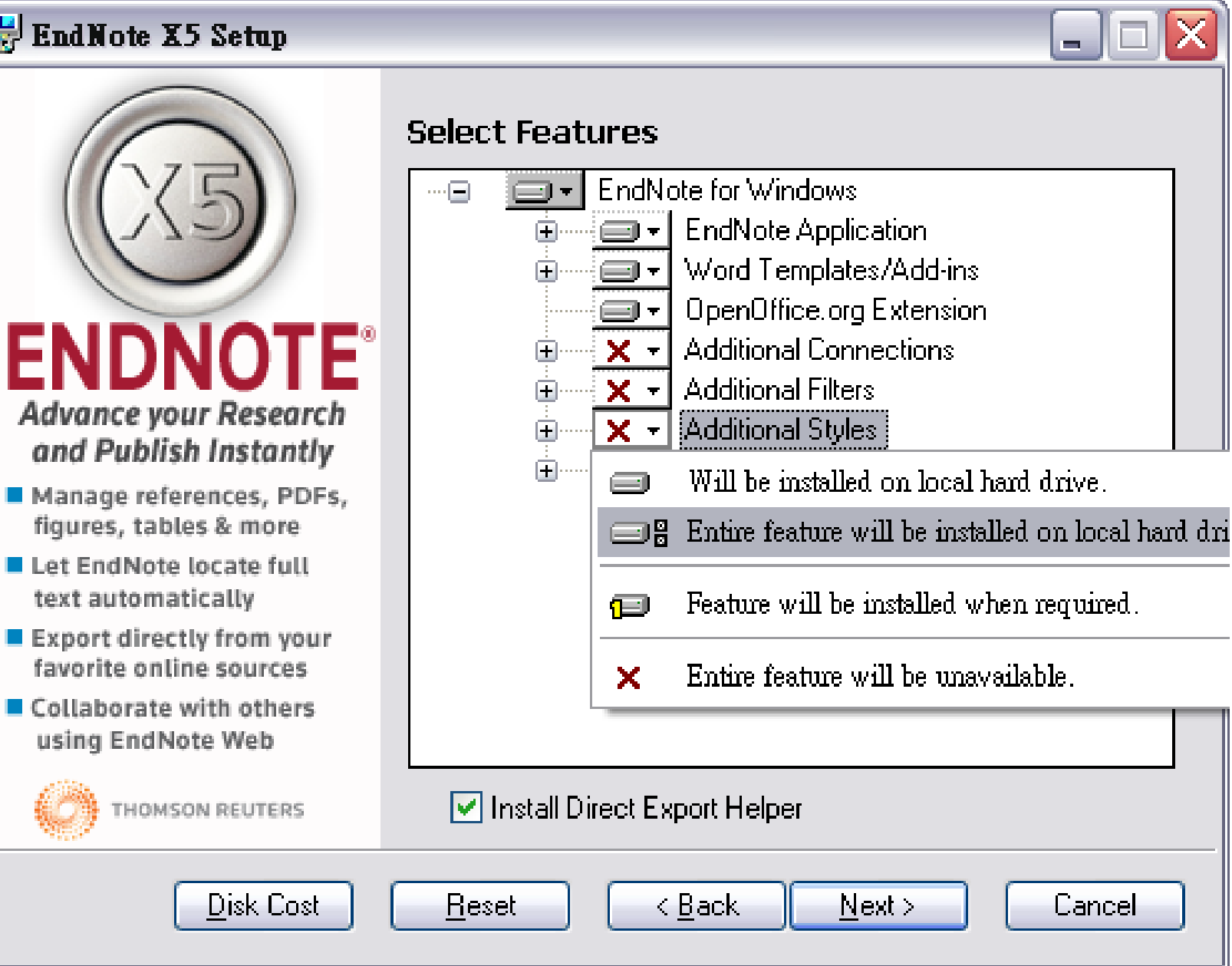

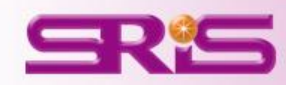

#### 😸 EndNote X5 Setup

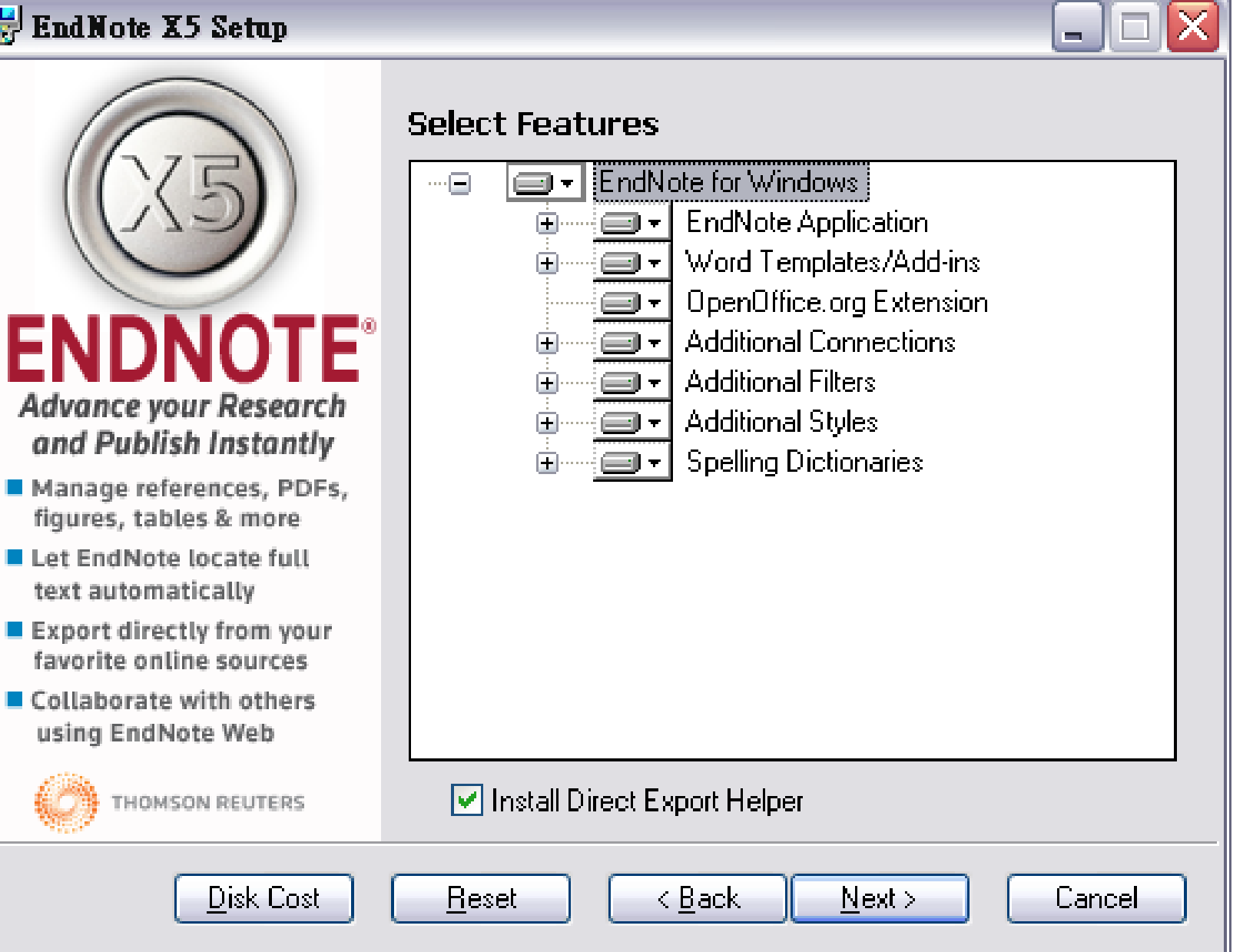

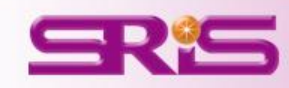

#### 📸 EndNote X5 Setup

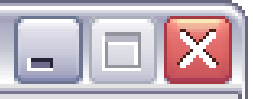

Cancel

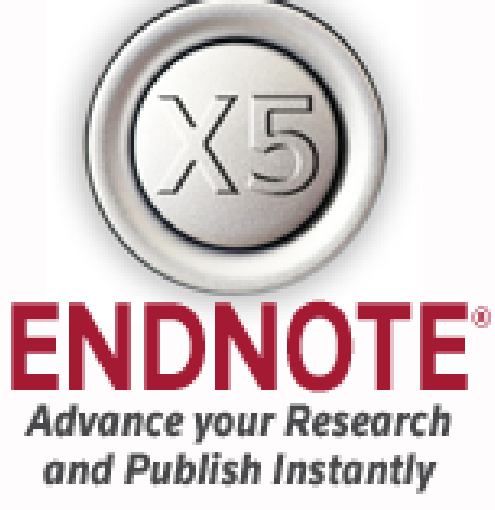

- Manage references, PDFs, figures, tables & more
- Let EndNote locate full text automatically
- Export directly from your favorite online sources
- Collaborate with others using EndNote Web

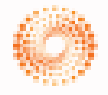

THOMSON REUTERS

#### Select Default Citation Manager

EndNote X5 Installation Wizard has detected a version of Microsoft Word with a citation management feature installed on this computer. You have chosen to install EndNote's Cite While You Write. Please check the checkbox below to use EndNote as your default citation manager for Microsoft Word.

🔽 Use EndNote as my default citation manager

Click the Back button to change the selection for this installation.

Next >

Click the Next button to continue the installation.

< Back

Click the Cancel button to quit this installation.

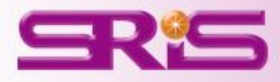

#### 📸 EndNote X5 Setup

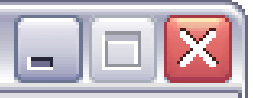

#### Use EndNote on the desktop and Web

- Save retyping references
- Format citations and the bibliography in seconds
- Format citations in over 5,000 publishing styles
- Search and annotate PDFs
- Add or transfer PDF/files to and from EndNote Web

# **ENDNOTE**<sup>®</sup>

#### **Ready to Install the Application**

Click the Back button to reenter the installation information or click Cancel to exit the wizard.

Before proceeding, make sure you are logged into the local machine with administrative rights and that no other programs, including anti-virus software, are running.

Click Next to begin installation.

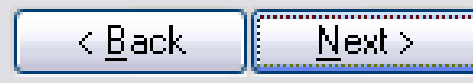

Cancel

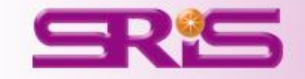

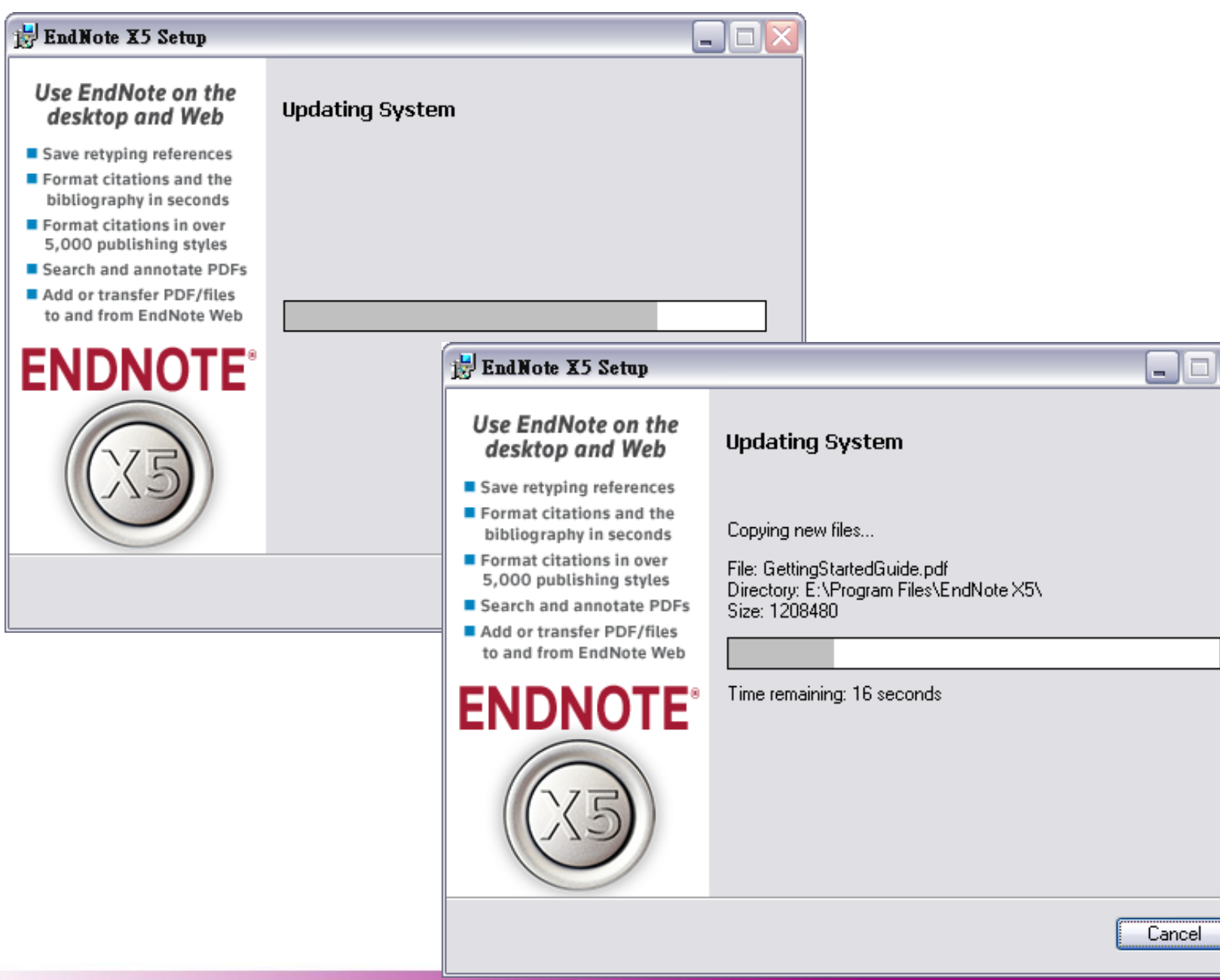

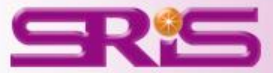

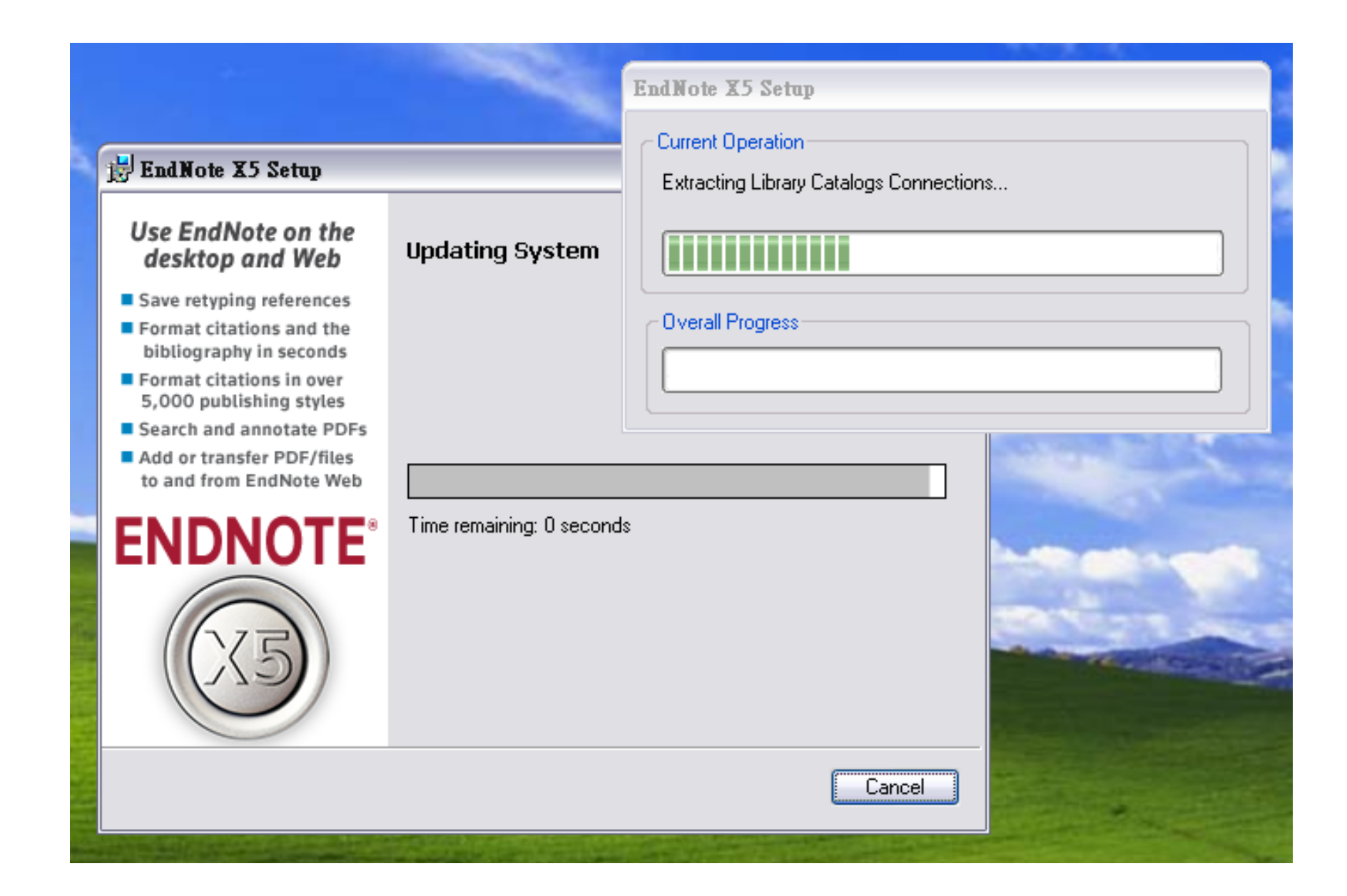

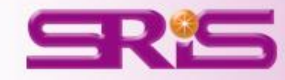

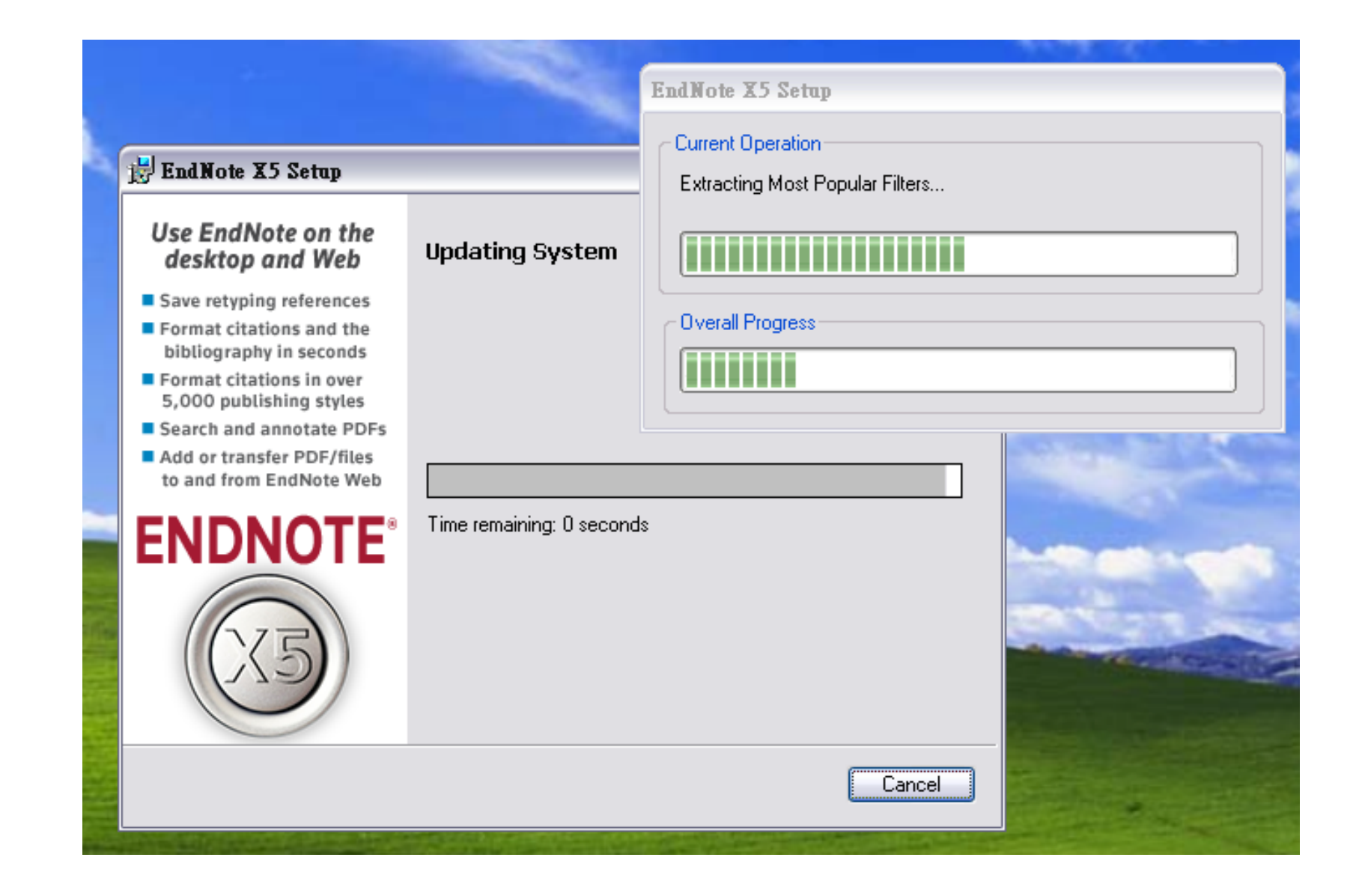

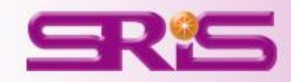

#### 😸 EndNote X5 Setup

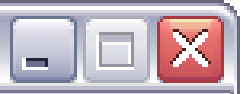

#### Learn about EndNote www.endnote.com

- Facebook/EndNote Twitter @EndNoteNews YouTube/EndNoteTraining
- Register or buy your copy of EndNote today
- View online tutorials and sign up for a Web class
- Free Technical Support and user forum

# **ENDNOTE**<sup>®</sup>

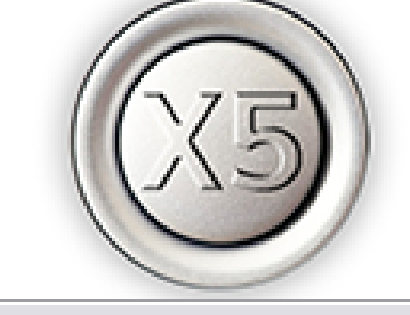

#### EndNote X5 has been successfully installed.

Click the Finish button to exit this installation.

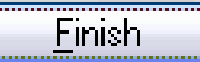

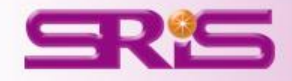

#### EndNote X4 Setup

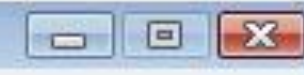

Cancel

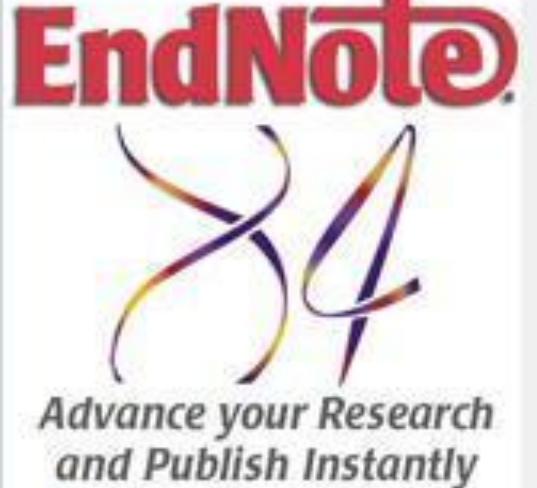

- Search online sources
- Direct export from your favorite online sources
- Locate full text files
- Manage references, PDFs, figures, tables & more
- Collaborate with others using EndNote Web

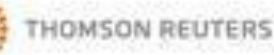

#### Select Installation Type

#### <u>Typical</u>

All application features and the Most Popular Bibliographic Output styles, Online Connections, and Import Filters will be installed. This option is recommended for the best performance.

#### Custom

Use this option to choose specific application features and any Bibliographic Output Styles, Online Connections, and Import Filters you want to install in addition to the Most Popular files. This is recommended for advanced EndNote users.

Next >

< Back

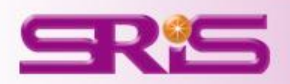

# 建立個人EndNote Library 檔案

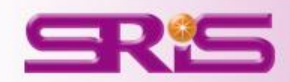

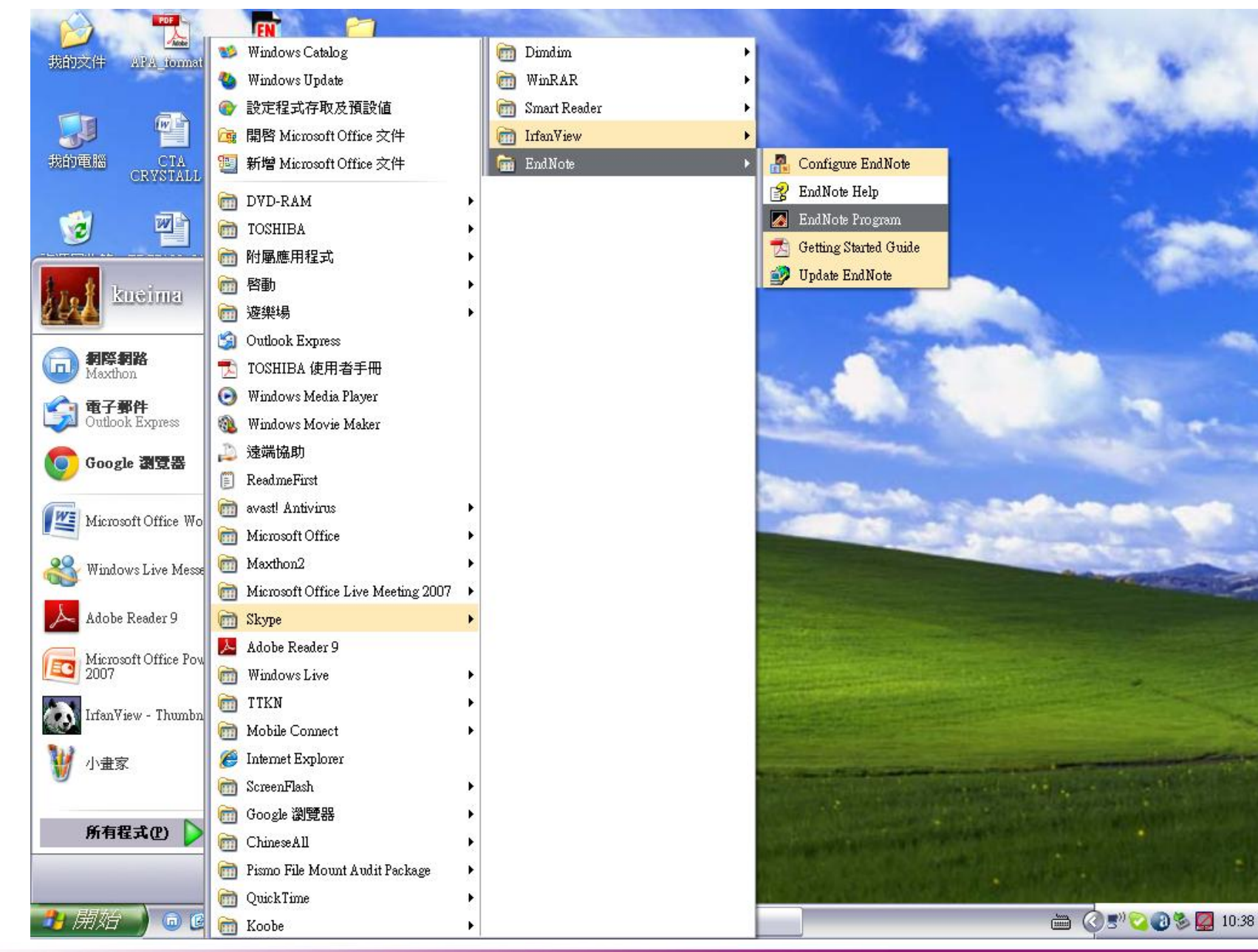

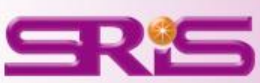

<u>File Edit R</u>eferences Groups <u>T</u>ools <u>W</u>indow <u>H</u>elp

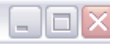

| EndNote Web, a component of EndNote, is a Web-based reference organizer and collaboration tool that enables |  |
|----------------------------------------------------------------------------------------------------|--|
| EndNote users to collect references when away from their desktop, and collaborate easily with others.       |  |
| attachments.       URL:       http://www.myendnoteweb.com:80/                                               |  |
| Note: You can upgrade or create your EndNote Web account in Preferences up until December 2012.             |  |
|                                                                                                    |  |
|                                                                                                    |  |
|                                                                                                    |  |
|                                                                                                    |  |
|                                                                                                    |  |
|                                                                                                    |  |

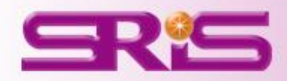

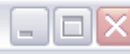

#### Getting Started with EndNote

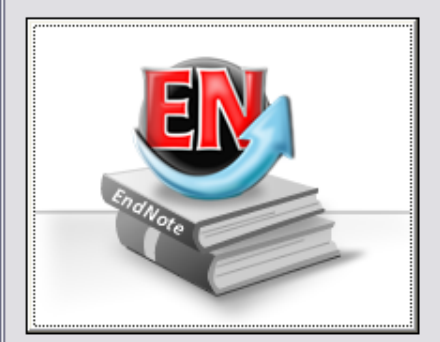

#### Learn about EndNote

Learn about the new features in this version of EndNote, and browse the help file.

A guided tour is available in the EndNote manual and Getting Started Guide pdf files bundled with the program.

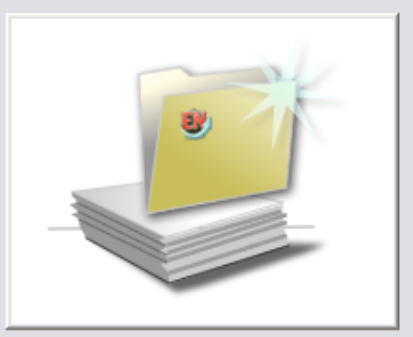

#### Create a new library

If you're ready to get started, your first step should be to create a new EndNote library.

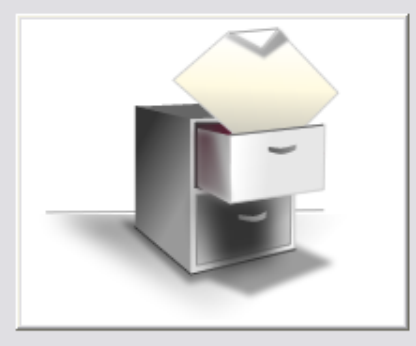

#### Open an existing library

Open an existing EndNote library and get started immediately.

Close

 $\mathbf{X}$ 

<u>File Edit R</u>eferences Groups <u>T</u>ools <u>W</u>indow <u>H</u>elp

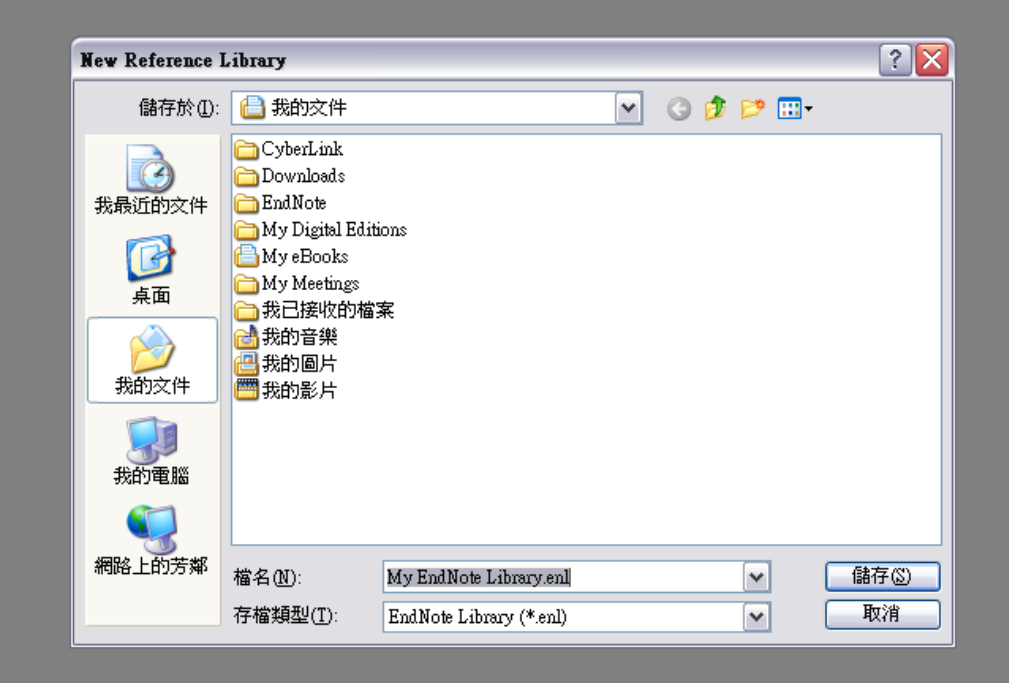

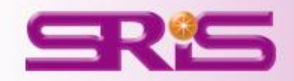

\_ D ×

| 🚺 EndNote X5 - [important.enl]                          |                                  |                                   |
|---------------------------------------------------------|----------------------------------|-----------------------------------|
| <u> File E</u> dit <u>R</u> eferences Groups <u>I</u> d | ools <u>W</u> indow <u>H</u> elp | _ & ×                             |
| 🌍 🧉 🌒 🗛_5_TW.0                                          | 🔜 🔄 🔂 🔕 🕚 🕥 🛸 😻 🔛 🧾 ジ 😡 😡 💷      | ▼                                 |
| My Library 🔺                                            | 0 作者 ▲ 「年代」「篇名」 「期刊」             | ────文獻類型───相關網址                   |
| All References (0)                                      |                                  |                                   |
| 🔯 Unfiled (0)                                           |                                  |                                   |
| Trash (0)                                               |                                  |                                   |
| 🖻 My Groups                                             |                                  |                                   |
| ⊡ Online Search                                         |                                  |                                   |
| Sall State U (0)                                        |                                  |                                   |
| Library of C (0)                                        |                                  |                                   |
| Q LISTA (EBS (0)                                        |                                  |                                   |
| National C (0)                                          |                                  |                                   |
| QPubMed (N (0)                                          |                                  |                                   |
| Web of Sci (0)                                          |                                  |                                   |
| QYale U (0)                                             |                                  |                                   |
| more                                                    | < ]                              |                                   |
| ⊫ EndNote Web                                           | Preview Search PDF & Quick Edit  |                                   |
| configure                                               | No References Selected           |                                   |
| ⊡ Find Full Text                                        |                                  |                                   |
|                                                         |                                  |                                   |
|                                                         |                                  |                                   |
|                                                         |                                  |                                   |
| Showing 0 of 0 mfemness                                 | <u>h</u>                         | <ul> <li>Uida Tab Dava</li> </ul> |

Showing to of the references.

# 快速工具列圖示介紹-2

Select Another Style...

### 可讓使用者改變下方Preview顯示的格式類型。

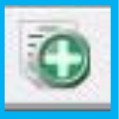

### New Reference:自行新增一筆新的參考文獻。

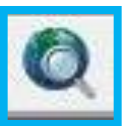

### **Online Search**: 線上檢索資源限定,會自動切至Online Mode。

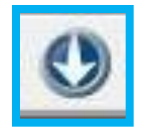

Import: 匯入純文字檔或PDF形成Library內的書目資料。

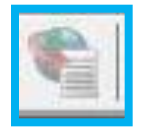

Find Full Text: 選定書目資料找尋全文。

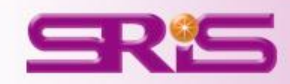

# 快速工具列圖示介紹-3

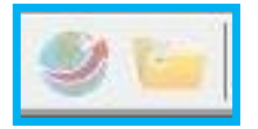

### Open Link & folder: 開啟書目對應連結或資料夾

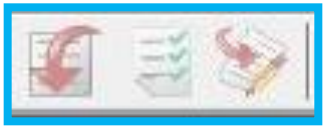

寫作功能Cite While You Write搭配[左至右] Insert Citation:插入選好的參考文獻至正在編輯的文章中。 Format Bibliography:形成編輯文章的書目格式。 Return to Word Processor:回到Word 文書處理軟體。

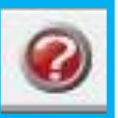

Help:快速協助功能,互動使用手冊

Quick Search

Quick Search:快速檢索Library內資料

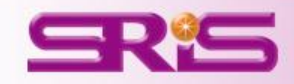

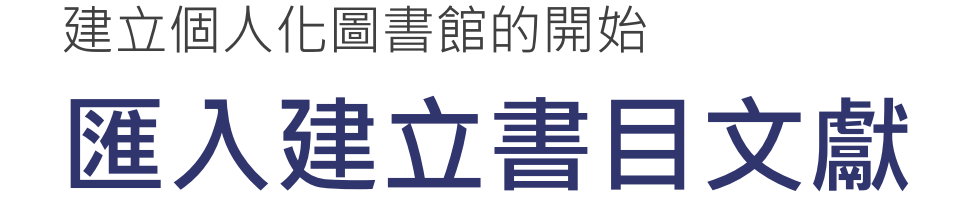

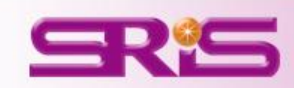

# 1. 自電子資源匯入參考文獻(以Web of Science為例)

 經自電子資源 查得檢索結果 選定欲輸出書 目後進入已開 啟的EndNote Library
 按EndNote 的選 項即可匯入。

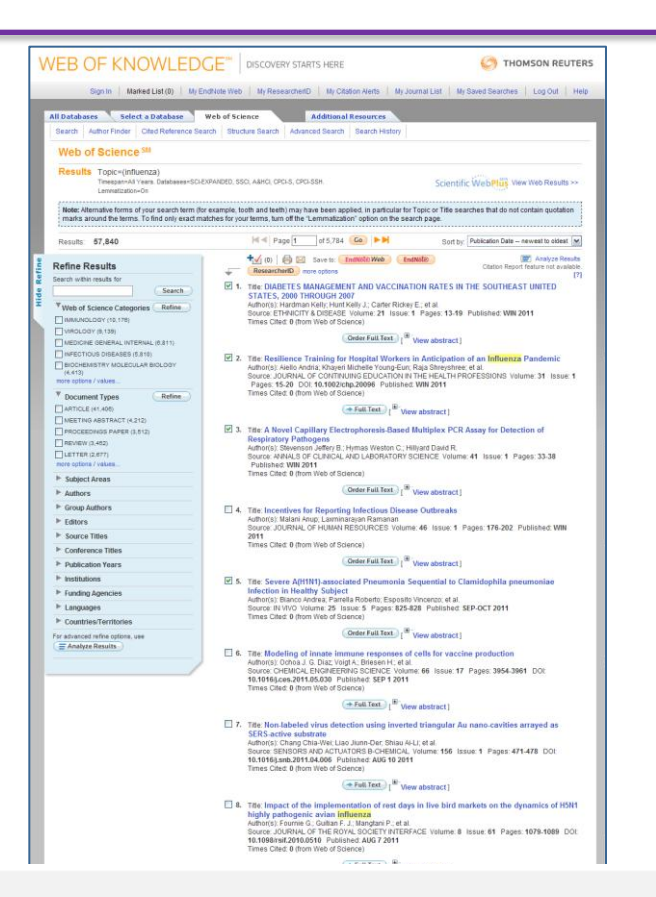

#### Output Records

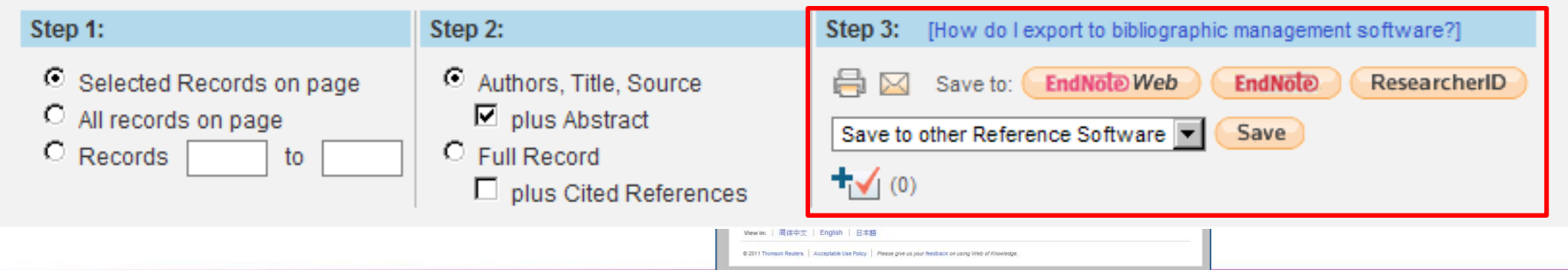

### 2...ris, .enw檔案自資料庫直接匯入(以台灣博碩士論文為例)

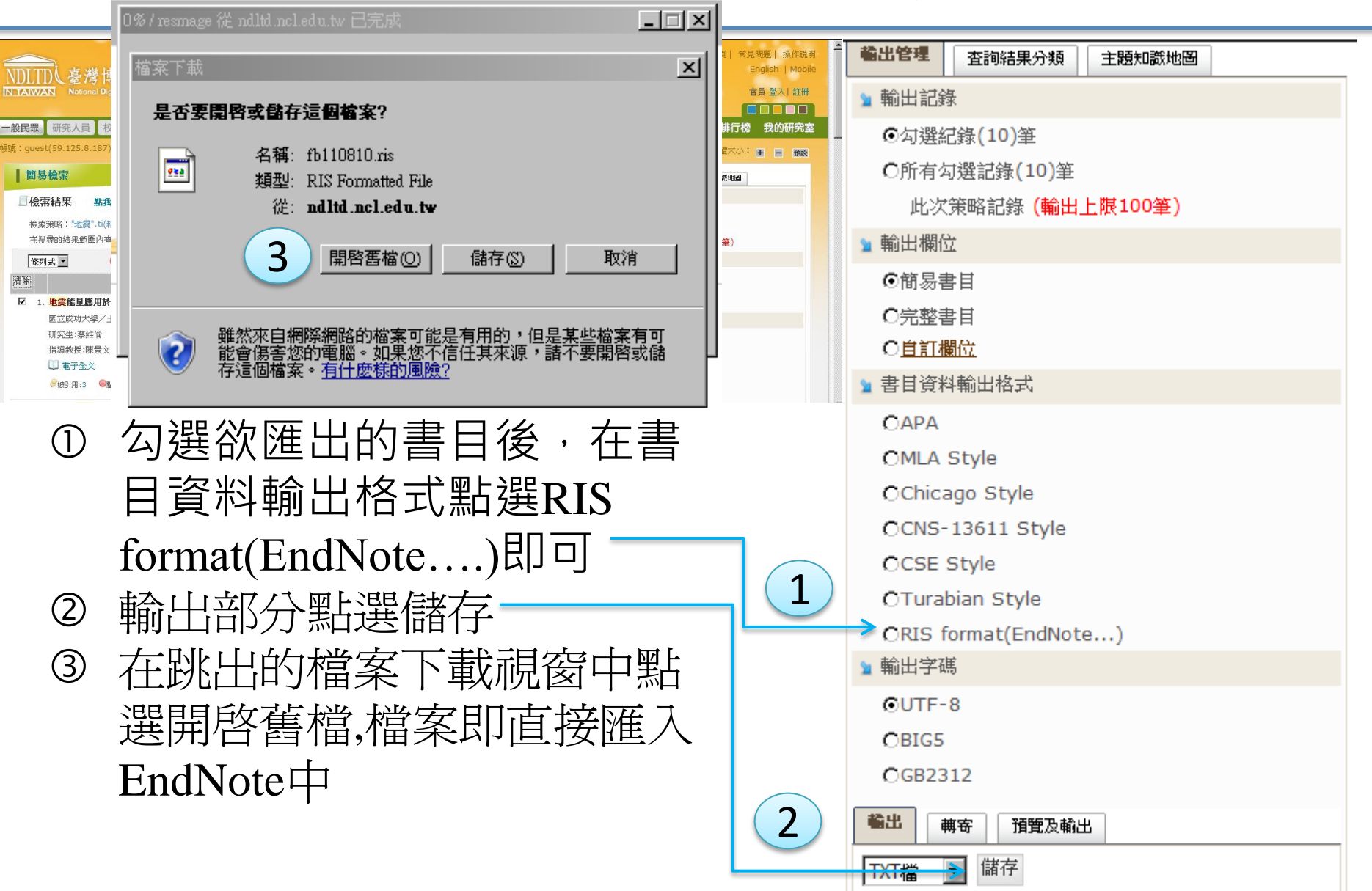

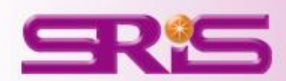

# 3. 存成純文字檔匯入(以Pubmed為例)

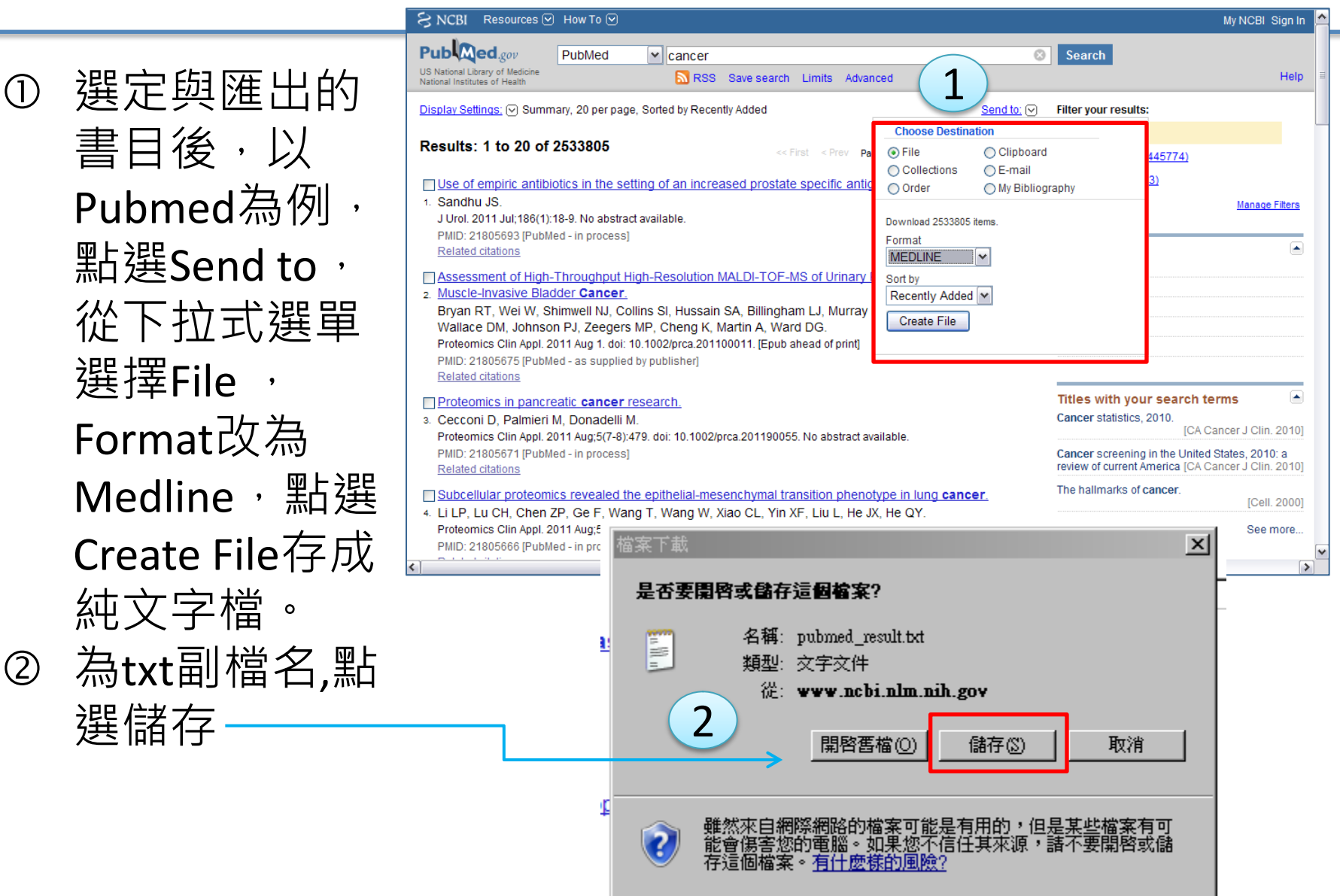

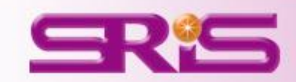

3. 存成純文字檔匯入(以Pubmed為例)

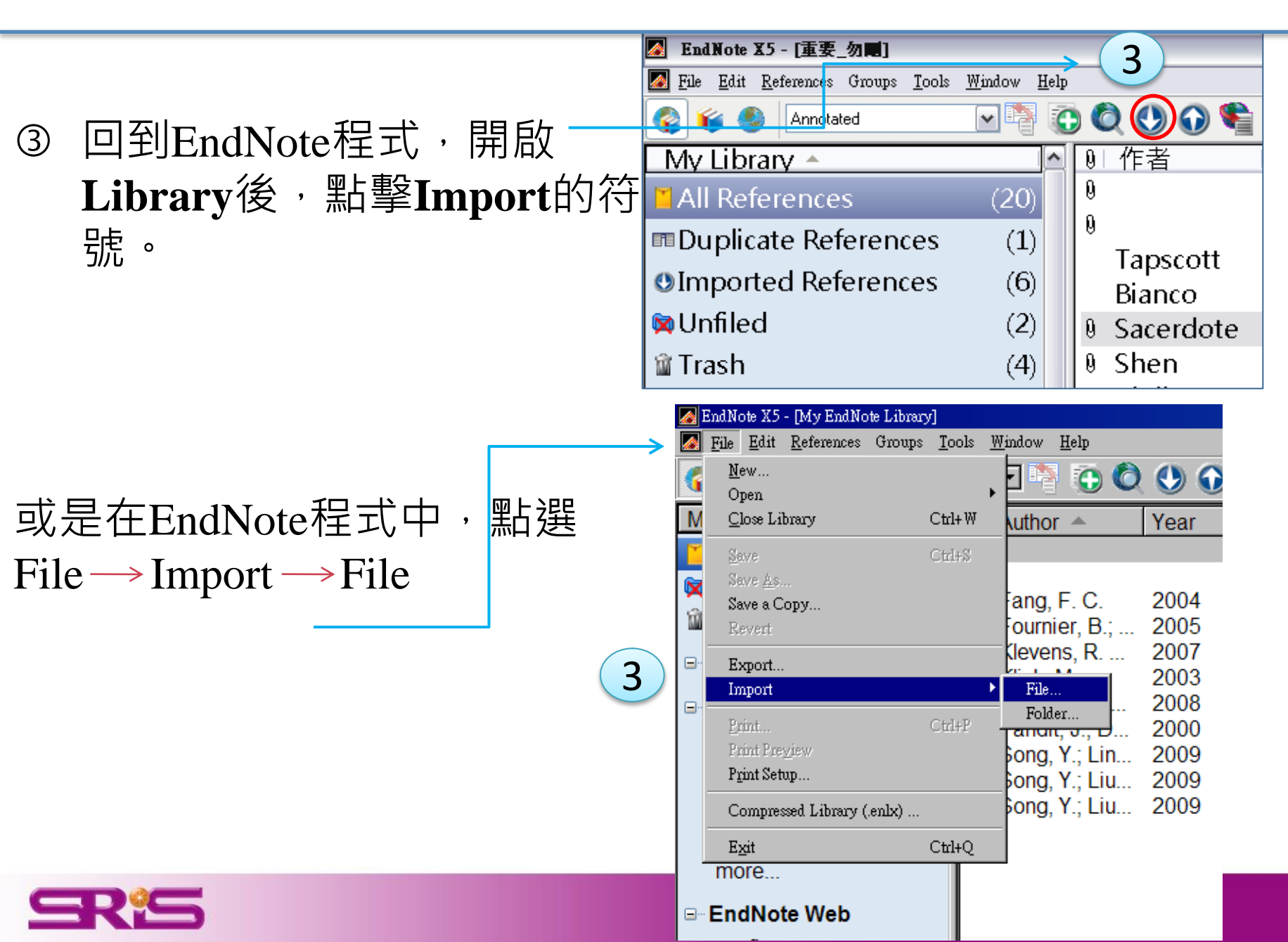

48

# 3. 存成純文字檔匯入(以Pubmed為例)

④ 出現Import File的視 ? 窗,在Import File, Import File 可從**Choose**瀏覽先 pubmed\_result.txt Choose... Import Files 4 前存取的純文字檔。 PubMed (NLM) ¥ 5 Import Option ⑤ Import Option則是 Import All 6 Y Duplicates: 選擇電子資源的提 No Translation ¥ Text Translation 供者之Fil<del>ter。</del> Import Cancel ⑥ 最後可針對是否匯入 重複的參考文獻 (Duplicates)以及語素 是否需要轉換(Text Translation)的設定。

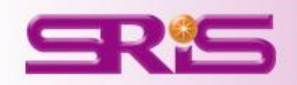

# 4. 其他資料庫匯入原則

- ③ 多數西文資料庫: 勾選欲匯出的資料後,點選Export、
   Download、Export Citation、Download Citation即可直接
   匯出書目資料
- ② 附檔名為.enw 或.ris的檔案,若跳出檔案下載的視窗, 點選開啓舊檔即可將書目資料匯入
- ③ 須事先存成純文字檔的資料庫,須選定特定Filter,舉 例如下:
  - a. Pubmed: PubMed(NLM)
  - b. CNKI中國期刊網: EndNote Import
  - c. Cochrane: Cochrane Library(Wiley)

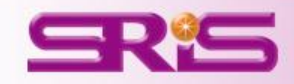

| 5        | 自PDF匯入參老文獻/NIF             | <b>M/I</b>     | File       | Note X5 - [M]<br>e <u>E</u> dit <u>R</u> ef | y End Note Library<br>erences Groups | <u>T</u> ools <u>W</u> | indow <u>H</u> elp          |              |
|----------|----------------------------|----------------|------------|---------------------------------------------|--------------------------------------|------------------------|-----------------------------|--------------|
| <u> </u> |                            | ~~             | 6          | <u>N</u> ew<br>Open                         |                                      | •                      | 2 🐴 💽 🄇                     | 2 🕚 🛈        |
|          |                            |                | M          | <u>C</u> lose Library                       | (                                    | Ctrl+W                 | wthor 🔺                     | Year         |
| (1)      | 點選Import的功能                |                |            | <u>S</u> ave<br>Save As                     | (                                    | Ctrl+S                 |                             |              |
| 2        | Import File選到欲匯            |                |            | Save a Copy<br>Revert                       |                                      |                        | ang, F. C.<br>Journier, B.; | 2004<br>2005 |
|          | → 入之PDF 檔 · Import         |                |            | Export                                      |                                      |                        | (levens, R                  | 2007<br>2003 |
|          | Option則是選到PDF <sup>。</sup> | ۱              |            | Print                                       | (                                    | Ctzl+P                 | Folder                      | 2008<br>2000 |
| 3        | 有多筆PDF且分布在                 | Impor          | t File     |                                             |                                      |                        |                             | ? <b>X</b>   |
|          | 不同資料夾內時,則                  | Impo           | ort File:  |                                             | Sacerdote-200                        | )5-Semiper             | meable lipid.p              | hoose        |
|          | 可從File的Import              | Impo           | ort Option | n:                                          | PDF                                  |                        |                             | ¥            |
|          | >Folder <sup>,</sup> 這時會有  | Dupl           | licates:   |                                             | Import All                           |                        |                             | •            |
|          | Import Folder的視窗,          | Text           | t fransiai | uon:                                        |                                      |                        | Import                      | Cancel       |
|          | .<br>若使用者本身的PDF            |                |            |                                             |                                      |                        |                             |              |
|          | 檔還有在進一層的資                  | Import Folder  |            |                                             |                                      |                        | ? <b>.</b>                  |              |
|          | 料夾下,可以將                    | Import Folder: |            |                                             |                                      |                        | Choose                      |              |
|          | Include files in           |                | 3          |                                             | de files in subfolde                 | ers                    |                             |              |
|          | subfolders勾起。              | Import Option: |            | PDF                                         |                                      |                        | •                           |              |
|          | JUNIUMUIJ                  | Duplicates:    |            | [Import All                                 |                                      |                        | •                           |              |
|          |                            |                |            |                                             | I                                    | mport                  | Cancel                      | 6            |

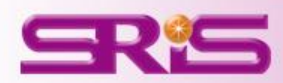

# 6. 自行建立參考文獻

 選擇工具列的New Reference , 即會出現New Reference 的視窗。

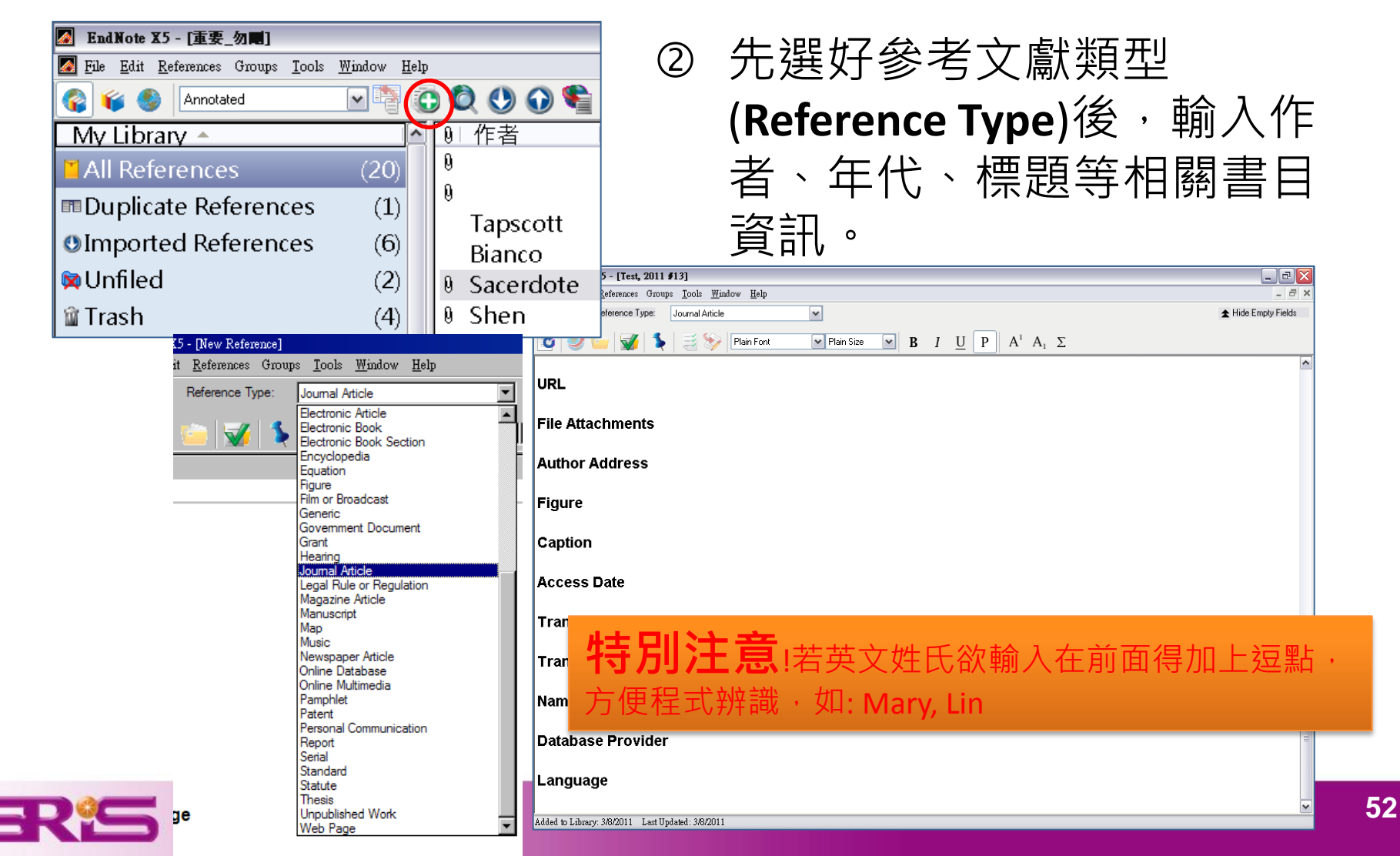

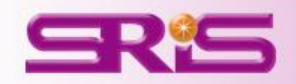

# 群組分類管理

管理參考文獻與全文資料最有效率

# 查詢參考書目資訊

### 快速檢索Quick Search:

位在Library開啟後右上方的工具列之Quick Search欄位 輸入查詢詞彙即可。

### 進階檢索Advanced Search :

可自**Tool**選單點選**Search Library(Crtl+F)**,或自參考書 目視窗下方的Search標籤,輸入檢索條件。<u>在欄位清</u> 單可選擇PDF檢索(新功能)。

| Preview Search | Quick Edit   |           | 檢索Library對象清單        |                          |
|----------------|--------------|-----------|----------------------|--------------------------|
| Search         | Options 🕨    | 對照清單      | Search Whole Library | Match Case 📄 Match Words |
| Any            | Field 🔻 C    | ontains 👻 | 新增                   | 引或移除欄位<br>一              |
| And 🔻 Any      | Field - 欄位清單 | ains 🔹    | 檢索詞彙                 | + • E                    |
| And            | ▼ C          | ontains 🔹 |                      | +                        |
| _<br>布林邏輯3     | <b>軍算</b>    |           |                      |                          |

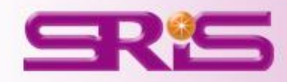

# 管理參考書目資訊

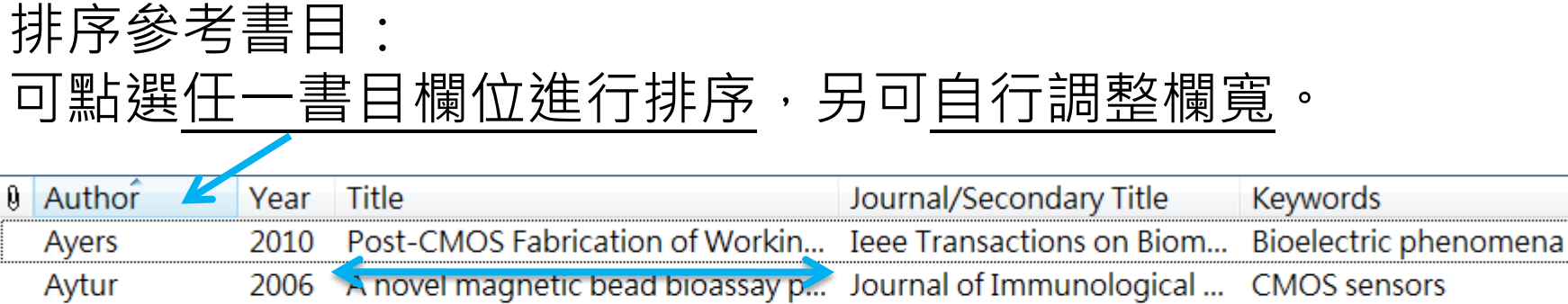

|            |      | 3                                    |               | <u> </u> |                            |      |
|------------|------|--------------------------------------|---------------|----------|----------------------------|------|
| Behnam     | 2008 | An integrated CMOS high voltage      | Lab on a Chip |          | microchip capillary-electr | [Bel |
| Berdondini | 2009 | Active pixel sensor array for high s | Lab on a Chip |          | acute brain-slices         | [Bei |

| EndNote Preferences            |                             |                                                                  |        |                                 |
|--------------------------------|-----------------------------|------------------------------------------------------------------|--------|---------------------------------|
| Change Case<br>Display Fields  | - Fields to d               | lisplay in the library window<br>Field                           |        | Heading                         |
| Display Fonts<br>Duplicates    | Column                      | File Attachments                                                 | •      |                                 |
| EndNote Web                    | Column<br>Column            | Author<br>Year                                                   | •<br>• | Author<br>Year                  |
| Folder Locations<br>Formatting | Column                      | Title                                                            | •      | Title                           |
| Reference Types                | Column                      | Journal/Secondary Title                                          | •      | Journal/Secondary Title         |
| Spell Check                    | Column                      | Reference Type<br>Keywords                                       |        | Reference Type<br>Keywords      |
| - Term Lists<br>URLs & Links   | Column                      | Subsidiary Author<br>Short Title<br>Alternate Journal/Title      | ^      | Last Updated                    |
|                                | Note: Selec<br>in the libra | ti ISBN/ISSN<br>Original Publication<br>Reprint Edition          |        | mt' fields will display an icon |
|                                | 🔲 Display                   | Reviewed Item<br>Custom 1<br>Custom 2<br>Custom 3<br>Custom 4    |        |                                 |
| Endnote Defaults Revent        | Panel                       | Custom 5<br>Custom 6<br>Custom 7<br>Custom 8<br>Accession Number |        | 確定 取消 原用                        |

顯示欄位替換: 可從Edit > Preference內進入 Display Fields去更改欲出現在 Library的欄位。

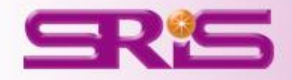

Aut

[Ay

Uni

參考書目瀏覽與快速編輯:

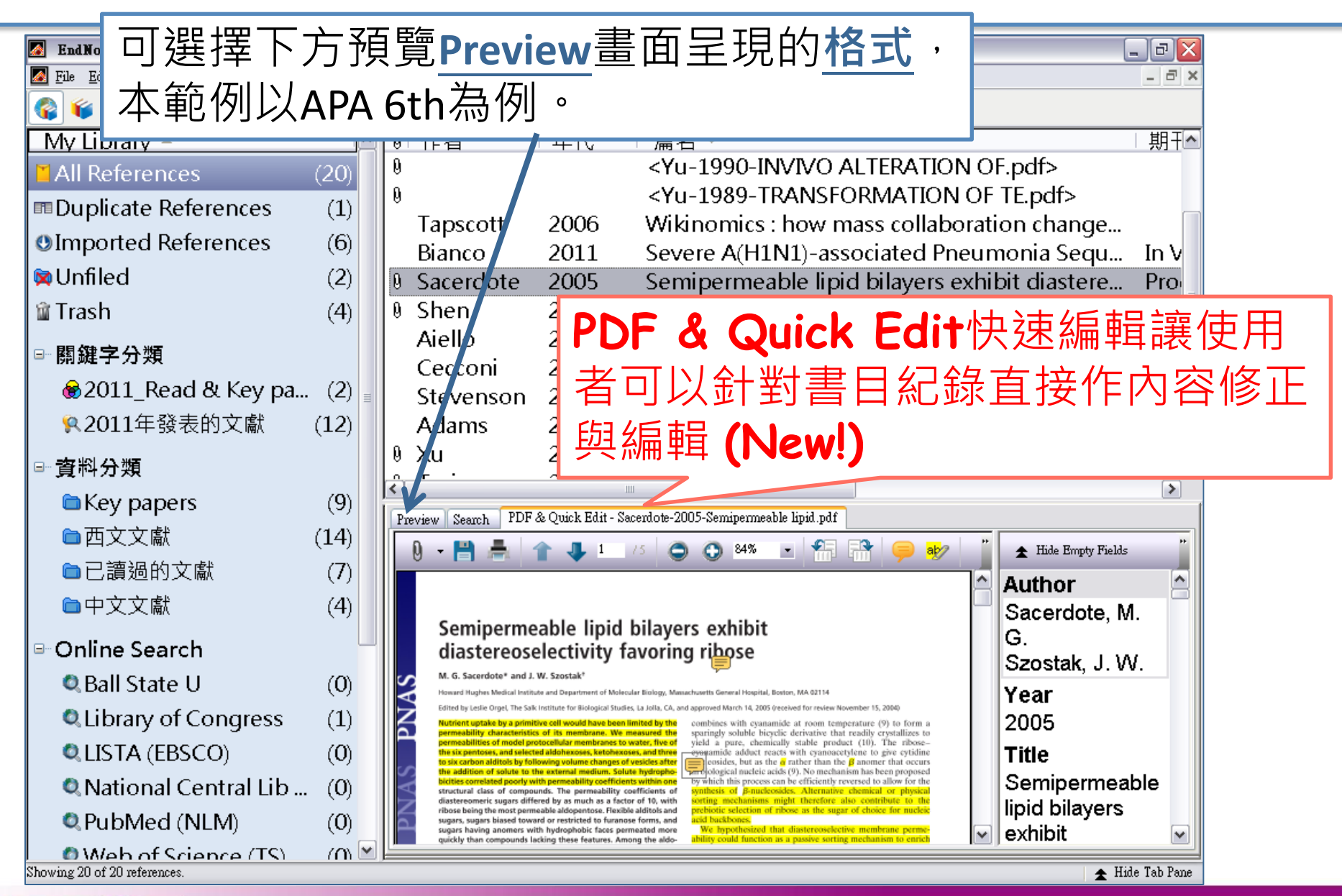

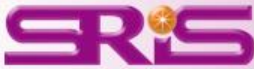

# 分類參考書目

管理組織分類蒐集得來的參考文獻,讓使用者在引用上更加方便。

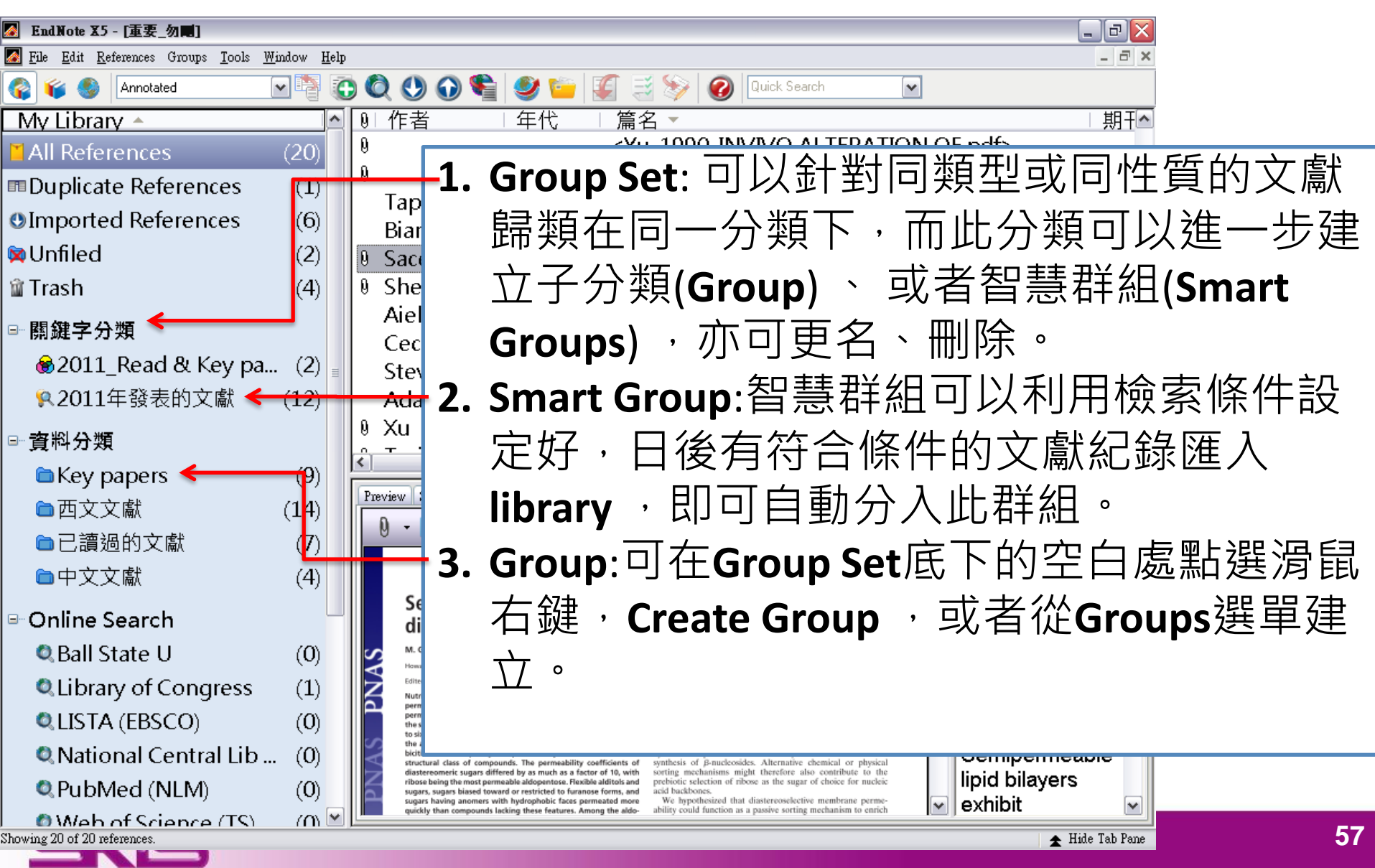

### 分類參考書目之群組邏輯運用

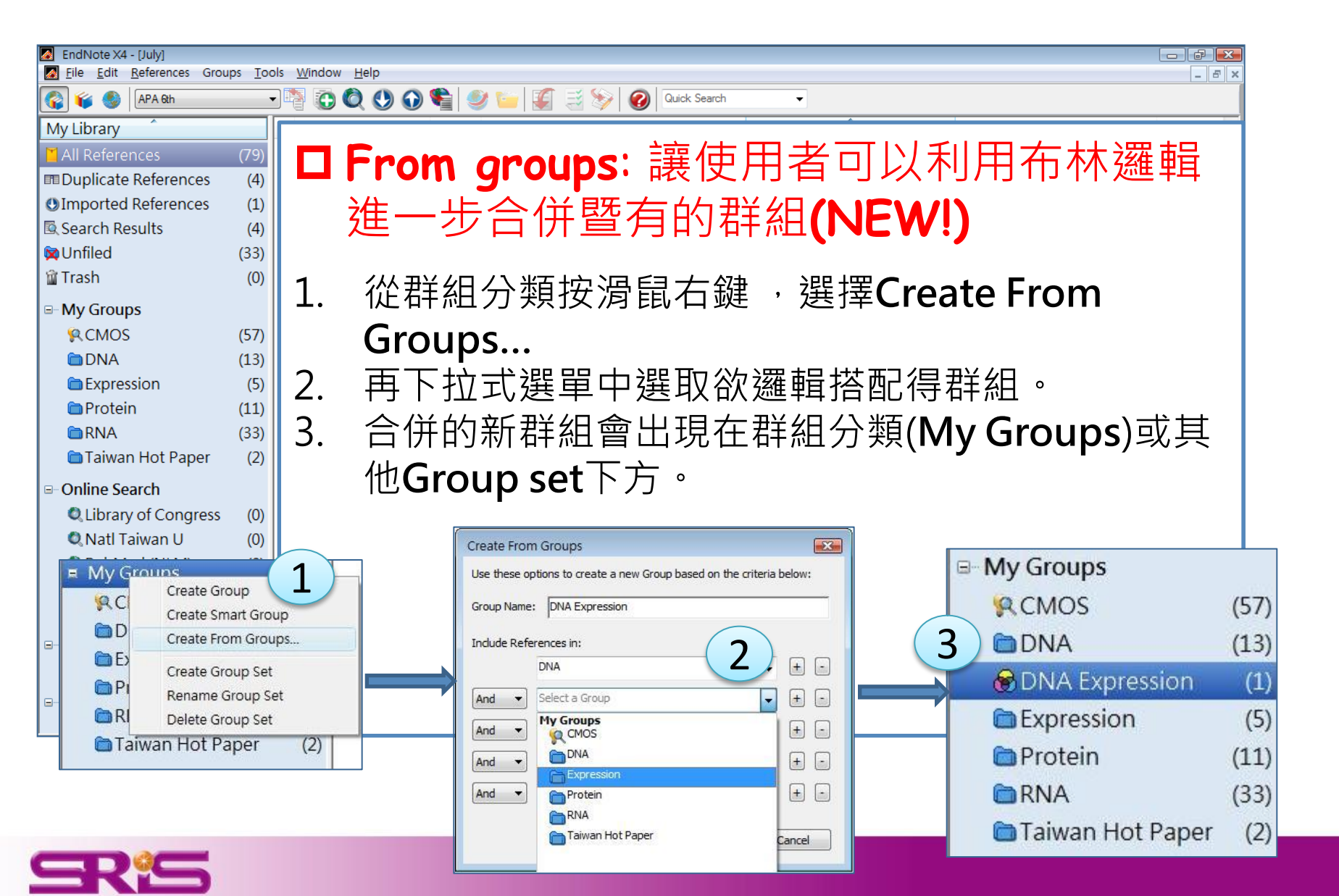

重複參考文獻管理

- 1. 選取好所有參考書目。
- 2. Reference > Find Duplicates能,會出現兩兩比較的視窗。
- 3. 可從兩邊的資料來確定資料保留與否,進一步點選Keep This

**Record** °

4. 都須保留可以Skip

| Find Duplicates                                                                                        |       |                                                           | ×        |
|----------------------------------------------------------------------------------------------------|-------|-----------------------------------------------------------|----------|
| Comparing 1 and 2 of 2 duplicates.                                                                     |       | Skip                                                      | Cancel   |
| Select the record to keep. The record not selected will be moved to the Trash. Select Skip to go to to | the n | ext set of duplicates.                                    |          |
| Keep This Record                                                                                       |       | Keep This Record                                          |          |
| Sacerdote, 2005, 6004-6008                                                                             |       | Sacerdote, 2005, 6004-6008                                |          |
| RefType: Journal Article                                                                               | _     | RefType: Journal Article                                  |          |
| Author                                                                                                 | *     | Author                                                    | <u>^</u> |
| Sacerdote, M. G.                                                                                       | Ξ     | Sacerdote, M. G.                                          | =        |
| Year                                                                                                   |       | Year                                                      |          |
| 2005                                                                                                   |       | 2005                                                      |          |
| Title                                                                                                  |       | Title                                                     |          |
| Semipermeable lipid bilayers exhibit diastereoselectivity                                              |       | Semipermeable lipid bilayers exhibit diastereoselectivity |          |
| favoring ribose                                                                                        |       | favoring ribose                                           |          |
| Journal                                                                                                |       | Journal                                                   |          |
| Proceedings of the National Academy of Sciences                                                        |       | Proceedings of the National Academy of Sciences           |          |
| Volume                                                                                                 |       | Volume                                                    |          |
| 102                                                                                                    |       | 102                                                       |          |
| Issue                                                                                                  |       | Issue                                                     |          |
| 17                                                                                                    | Ŧ     | 17                                                        | -        |
| Added to Library: 2010/7/12 Last Updated: 2010/7/12                                                    |       | Added to Library: 2010/7/12 Last Updated: 2010/7/12       |          |
|                                                                                                    |       |                                                           | /        |

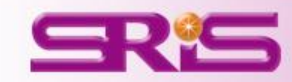

# 偏好設定與相關格式等修正

- 使用者可以依需求自行調整Library的字型、參考書目類型、 全文查找、重複書目辨識條件設定等,進入方式為Edit > Preference。
- 如有期刊格式微調修正需求,可從Edit > Output Styles > Open Style Manager進入修正。
- 亦可從Help進入Web Style Finder,直接進入官網搜尋是否有 更新的格式

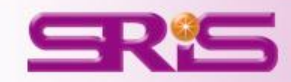

# 寫作編輯功能搭配, 應用**EndNote**參考書目於文件中

EndNote X5可以搭配Microsoft Word 2003, 2007, 2010. OpenOffice Writer等文書處理軟體,進行文章撰寫與引用。

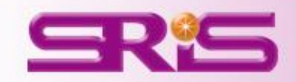

### Cite While You Write--Word增益集

| Word 2002 | EndNote X3 🔹 🗙                                                                                                    |
|-----------|----------------------------------------------------------------------------------------------------|
| woru 2005 | 國 🔍 🗟 🗐 🦢 🤤 🐑 😒 🕲 🗼 🗰 🧶                                                                                                    |
|           |                                                                                                    |
|           | 工具(I) 表格(A) 視窗(W) 說明(H)                                                                                                    |
|           | EndNote X3                                                                                                    |
|           | 拼字及文法檢查(2) F7     反 Find Citation(s)     ドローン     「「「」」     「」     「」     「」     「」     「」     「」     「」     「」     「」     「」     「」     「」     「」     「」     「」     「」     「」     「」     「」     「」     「」     「」     「」     「」     「」     「」     「」     「」     「」     「」     「」     「」     「」     「」     「」     「」     「」     「」     「」     「」     「」     「     「」     「     「     「     「     「     「     「     「     「     「     「     「     「     「     「     「     「     「     「     「     「     「     「     「     「     「     「     「     「     「     「     「     「     「     「     「     「     「     「     「     「     「     「     「     「     「     「     「     「     「     「     「     「     「     「     「     「     「     「     「     「     「     「     「     「     「     「     「     「     「     「     「     「     「     「     「     「     「     「     「     「     「     「     「     「     「     「     「     「     「     「     「     「     「     「     「     「     「     「     「     「     「     「     「     「     「     「     「     「     「     「     「     「     「     「     「     「     「     「     「     「     「     「     「     「     「     「     「     「     「     「     「     「     「     「     「     「     「     「     「     「     「     「     「     「     「     「     「     「     「     「     「     「     「     「     「     「     「     「     「     「     「     「     「     「     「     「     「     「     「     「     「     「     「     「     「     「     「     「     「     「     「     「     「     「     「     「     「     「     「     「     「     「     「     「     「     「     「     「     「     「     「     「     「     「     「     「     「     「     「     「     「     「     「     「     「     「     「     「     「     「     「     「     「     「     「     「     「     「     「     「     「     「     「     「     「     「     「     「     「     「     「     「     「     「     「     「     「     「     「     「     「     「     「     「     「     「     「     「     「     「     「     「     「     「     「     「     「     「     「     「     「     「     「     「     「     「     「     「 |
|           | - 🚉 參考資料(R) Alt+按一下 📑 Format Bibliography 🔨                                                                                                    |
|           | 語言①                                                                                                    |
|           | 字數統計(W) 📝 <u>E</u> dit Citation(s)                                                                                                    |
|           | 語音(H) Insert Note                                                                                                    |
|           | 共用工作區(K) 🦻 Edit Library Reference(s)                                                                                                    |
|           | 信件與郵件(E)                                                                                                    |
|           | 自訂(C) Semove Field Codes                                                                                                    |
|           | 選項(O) 暫 Export <u>T</u> raveling Library                                                                                                    |
|           | 🗧 🤞 Find Figure (s)                                                                                                    |
|           | naleontological excavation ter 🙌 Generate Figure List                                                                                                    |
|           | Cite While You Write Preferences                                                                                                    |
|           | 11-227.5 е                                                                                                    |
| Word 2007 |                                                                                                    |

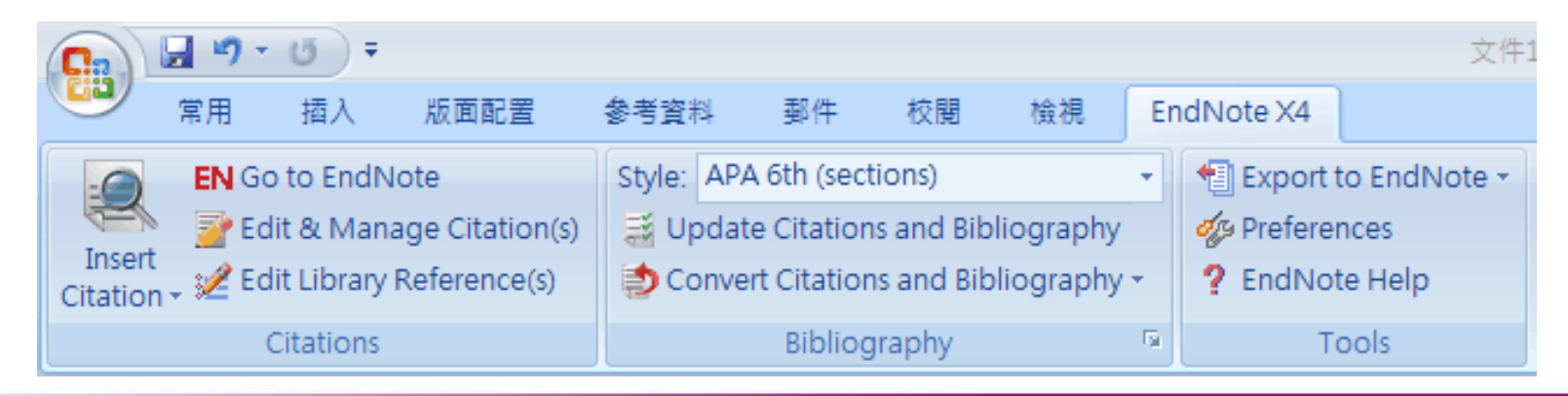

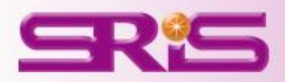

請在Word點選欲加入參考文獻之 位置

1. 點Word的EndNote X5工具標籤, 可從**Go To EndNote**的功能,回到 EndNote Library內,選取所需的的 參考文獻。

2. 點選工具列的Insert Citation圖示 或者回到Word內選擇Insert

|         | 0 📽 🔮 | Quick Search                      |
|---------|-------|-----------------------------------|
| Author  | Year  | Title Insert Citation             |
| Suaning | 2003  | Fabrication of platinum spherical |
| Heer    | 2007  | Using microelectronics technolog  |
| -1 11   |       |                                   |

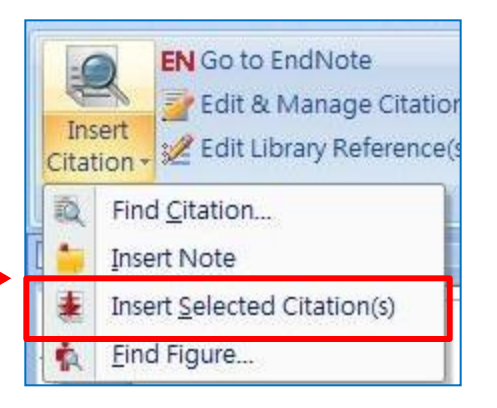

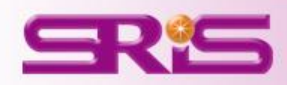

# 建立引用文獻 Cite While You Write

亦可利用Insert Citation > Find Citation的功能,利用對話檢索視窗 的空白欄位輸入欲檢索的關鍵詞彙, 點選欲加入的文獻後Insert加入。

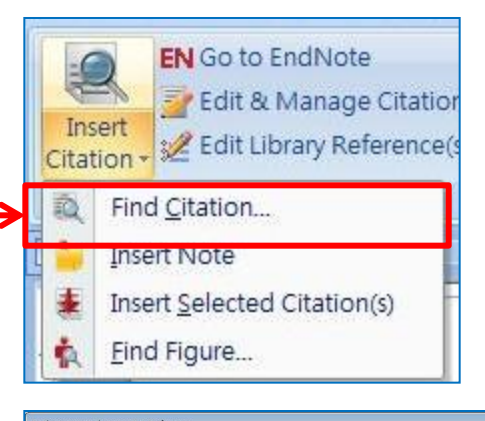

|                                                                                                    |                                                                                                    | ✓ End                                                                                                    |                                  |
|----------------------------------------------------------------------------------------------------|----------------------------------------------------------------------------------------------------|----------------------------------------------------------------------------------------------------|----------------------------------|
| Author                                                                                               | Year                                                                                                    | Title                                                                                                    |                                  |
| Breslin                                                                                              | 2001                                                                                                    | Neuromorphic hardware databases for exploring structure-function relationships in the brain                                                                        |                                  |
| Suaning                                                                                              | 2001                                                                                                    | CMOS neurostimulation ASIC with 100 channels, scaleable output, and bidirectional radio-frequency telemetry                                                        |                                  |
| Seto                                                                                                 | 2002                                                                                                    | A bulged stem tethers Est Ip to telomerase RNA in budding yeast                                                                                                    |                                  |
| Mojarradi                                                                                            | 2003                                                                                                    | A miniaturized neuroprosthesis suitable for implantation into the brain                                                                                            |                                  |
| Huang                                                                                                | 2004                                                                                                    | Detection of serum uric acid using the optical polymeric enzyme biochip system                                                                                     |                                  |
| Culha                                                                                                | 2004                                                                                                    | Screening for the breast cancer gene (BRCA1) using a biochip system and molecular beacon probes immobilized on solid surfaces                                      |                                  |
| Lu                                                                                                   | 2004                                                                                                    | The design of a novel complementary metal oxide semiconductor detection system for biochemical luminescence                                                        |                                  |
| Nivens                                                                                               | 2004                                                                                                    | Boluminescent bioreporter integrated drcuits: potentially small, rugged and inexpensive whole-cell biosensors for remote environmentation                          | mental monitoring                |
| Mohseni                                                                                              | 2005                                                                                                    | Wireless multichannel biopotential recording using an integrated FM telemetry circuit                                                                              |                                  |
| Galvin                                                                                               | 2006                                                                                                    | Biodiversity: An archive of opportunity for nanodevices                                                                                                    |                                  |
| Ng                                                                                                   | 2006                                                                                                    | Real time in vivo imaging and measurement of serine protease activity in the mouse hippocampus using a dedicated complementar                                      | y metal-oxide semiconductor imag |
| Kelm                                                                                                 | 2006                                                                                                    | Tissue-transplant fusion and vascularization of myocardial microtissues and macrotissues implanted into chicken embryos and rats                                   |                                  |
| Yokawa                                                                                               | 2007                                                                                                    | An electrical stimulation on retinal ganglion cell for retinal prosthesis based on CMOS image sensor: A study of electrophysiological                              | simulation                       |
| Hierlemann                                                                                           | 2007                                                                                                    | Chemosensors, biosensors, and microsystems based on standard semiconductor technology (CMOS)                                                                       |                                  |
| Ghovanloo                                                                                            | 2007                                                                                                    | A wireless implantable multichannel micro stimulating system-on-a-chip with modular architecture                                                                   |                                  |
| ٠ (                                                                                                  |                                                                                                    | ··· ·· ·· ·· ·· ·· ·· ·· ·· ·· ·· ·· ··                                                                                                    |                                  |
| Reference Type:<br>Record Number:<br>Author:                                                         | Journal Article<br>198<br>Nivens, D. E.<br>McKnight, T. E<br>Moser, S. A.<br>Oshourn, S. 1                                         | 2<br>E.                                                                                                    |                                  |
|                                                                                                    | Simpson, M. L.<br>Savler, G. S.                                                                                                    |                                                                                                    |                                  |
| Year:<br>Title:<br>Journal:<br>Volume:<br>Issue:<br>Pages:<br>Type of Article:<br>Alternate Journal: | Simpson, M. L<br>Sayler, G. S.<br>2004<br>Bioluminescen<br>Journal of App<br>96<br>1<br>33-46<br>Proceedings Pi<br>1. Annl. Microf | t burgonter integrated circuits: potentially small, rugged and inexpensive whole-cell busenesses for remote environmental monitorin<br>pletel Manabalogy<br>"sport | g                                |

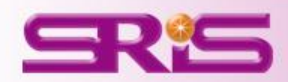

在Word產生、更改參考書目清單的方式有

| 下列幾種:                           |                                                                                                    |                  |                                                                     |  |
|---------------------------------|----------------------------------------------------------------------------------------------------|------------------|---------------------------------------------------------------------|--|
| 1. 點Word的<br>Style的下拉:<br>尋找欲使用 | IEndNote X5工具標籤,可從<br>式選單內之 <b>Select Another Style</b> —<br>的書目格式。                                                                                                    | Style:<br>Style: | JAMA<br>Select Another Style<br>Annotated<br>APA 6th<br>Author-Date |  |
| 2. Word2003<br>格式。              | □ 從Browse瀏覽欲使用的書目<br>EntNote X5 Format Bibliography<br>Layout Instant Formatting<br>Format Bibliography Layout Instant Formatting<br>Format document: 文件2<br>With gutput style: APA 5th |                  | JAMA<br>Nature<br>Numbered<br>Show All Fields                       |  |
|                                 | 確定 取消 説明                                                                                                    |                  |                                                                     |  |

# 產生參考書目 Format Bibliography

 亦可從Bibliography旁的往右下符號 點擊,出現EndNote X5 Format
 Bibliography視窗後,可從Browse瀏 覽欲使用的書目格式。

4. 若使用者將Underline linked in-text citations勾選起來後,編輯的文獻引文 部分會出現超連結,方便使用者直接 從引文指向參考文獻清單

| Format Bibliography | Layout Instant Formatting                                                             |        |
|---------------------|---------------------------------------------------------------------------------------|--------|
| Format document:    | 文件1                                                                                   |        |
| With output style:  | Annotated 👻                                                                           | Browse |
| Left: {             | <u>Right:</u> }                                                                       |        |
| Left: {             | <u>Right:</u> )                                                                       | у      |
| Left: {             | <u>Right:</u><br>tions to references in the bibliograph<br>linked in-text citations   | у      |
| Left: {             | <u>Right:</u> )<br>tions to references in the bibliograph<br>linked in-text citations | у      |
| Left: {             | <u>Right:</u><br>tions to references in the bibliograph<br>linked in-text citations   | y      |

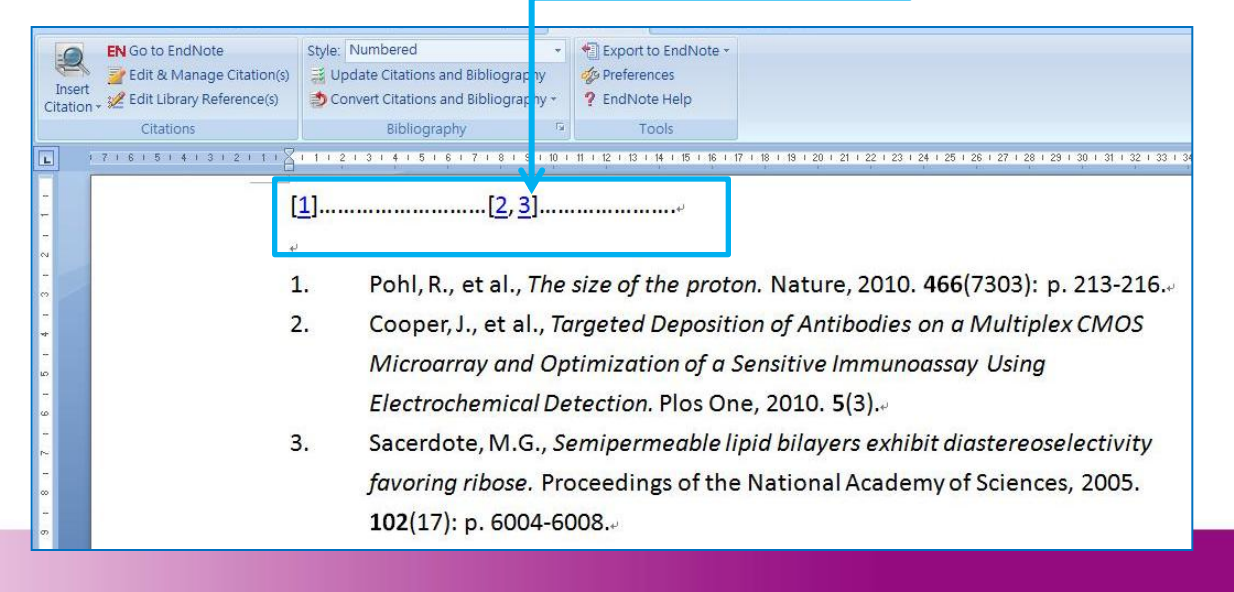

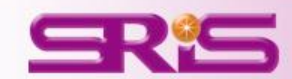

Style: APA 6th (sections)

- 🧱 Update Citations and Bibliography
- ಶ Convert Citations and Bibliography 🚽

# 編輯引用狀況 Edit & Manage Citations

1. 多重文獻欲修改插入的順 序可利用上下的符號調整。

2. 欲修改文獻的內容可用 Edit Reference(New!)

Edit Library Reference:

可編輯該筆參考文獻。

Remove Citation:

移除該筆參考文獻。

**Insert Citation**:

在該筆參考文獻後加入新的。

Update from My Library:

從Library更新文獻資訊。

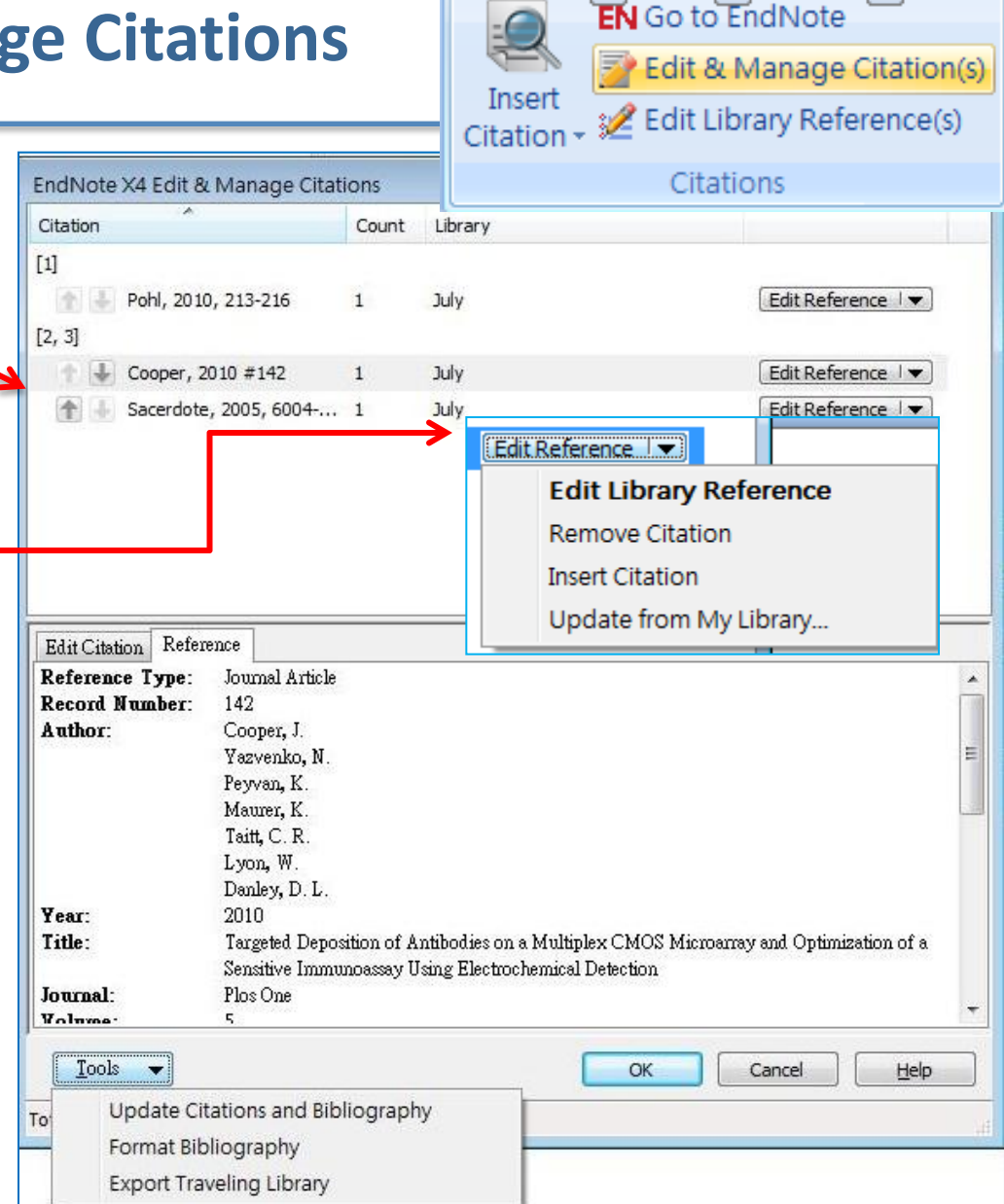

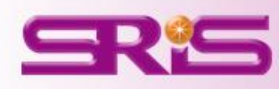

۲.

# 編輯引用狀況 Edit & Manage Citations

EndNote X5 Edit & Manage Citations 3. 编輯完成可以直接 Count Citation 🔺 利用下方Tools的工具 (Aiello et al., 2011) 進一步的Update 🔶 🤍 Aiello, 2011 #2 1 (Bianco et al., 2011; Xu & Blackburn, 2007) **Citations and** Bianco, 2011 #4 2 **Bibliography**,更新 Xu, 2007 #14 1 (Bianco, et al., 2011, pp. 123-125) 以調成完成參考文獻 Bianco, 2011 #4@123-125 2 清單的內容。 Edit Citation Reference Formatting: Display as: Author (Year) 4. 最後再點選OK即 Prefix: Suffix: Pages: Tools

X ~ Library Edit Reference 🗍 🔻 重要\_勿刪 重要\_勿刪 Edit Reference 🗍 🔻 重要 勿刪 Edit Reference 1 重要 勿刪 Edit Reference 🖉 🔻 Help OK. Cancel Totals: 3 Citation Groups, 4 Citations, 3 References

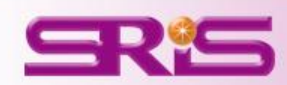

ο

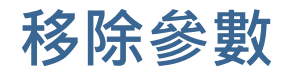

- Word 2003可從EndNote X5的工具列 直接點選**Remove field codes**的圖示
- 若為Word 2007的話則是從
   Bibliography的Covert Citations and
   Bibliography下的Covert to Plain Text。
- 一旦移除儲存完畢後會有另一個沒 有參數的Word文件,即可另存新檔進
   一步做運用。而有參數的也務必保留
   方便日後管理及再運用。

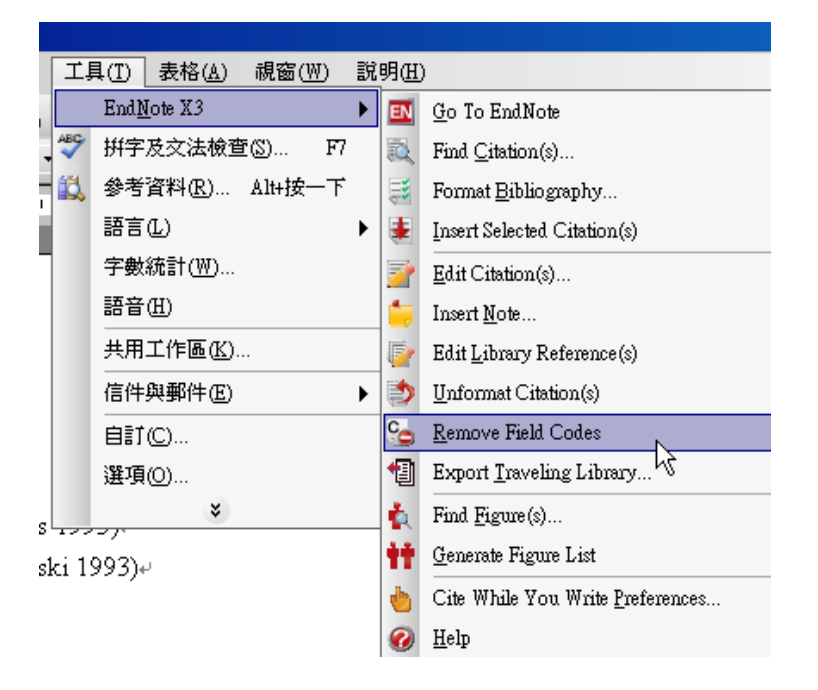

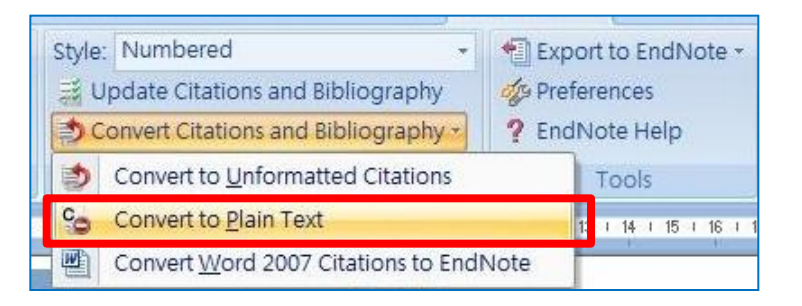

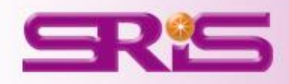

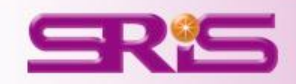

# 資料備份與分享

随時隨地把個人小型圖書館帶著走且與易於分享

每份仍保有參數的文件,使用者可從Export to EndNote的功 能下方,點選Export Traveling Library,形成另一個新的 Library進行該份文件的Library備份運用。

| Export to EndNote -      | Export Traveling Library     |
|--------------------------|------------------------------|
| Export Traveling Library | Export Library to:           |
|                          | An existing EndNote library: |
|                          | July The Browse              |
|                          | A new EndNote library        |
|                          | OK Cancel <u>H</u> elp       |

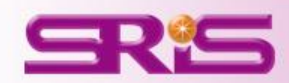

# EndNote書目匯出與分享

- 1. 開啟EndNote Library,點選File >進入Compressed Library(.enlx) 選項。
- 2. 可以依照個人需求設定\*enlx 的壓縮形式是否包含附加檔案等。
- 3. 選擇欲匯出之參考書目範圍。
- 4. 點選Next後,進一步選擇欲備份的路徑,最後可再該處看到\*.enlx的備份檔案。
- 5. 欲開啟該被份檔僅需在有 EndNote的電腦上雙點擊,即可 解開。

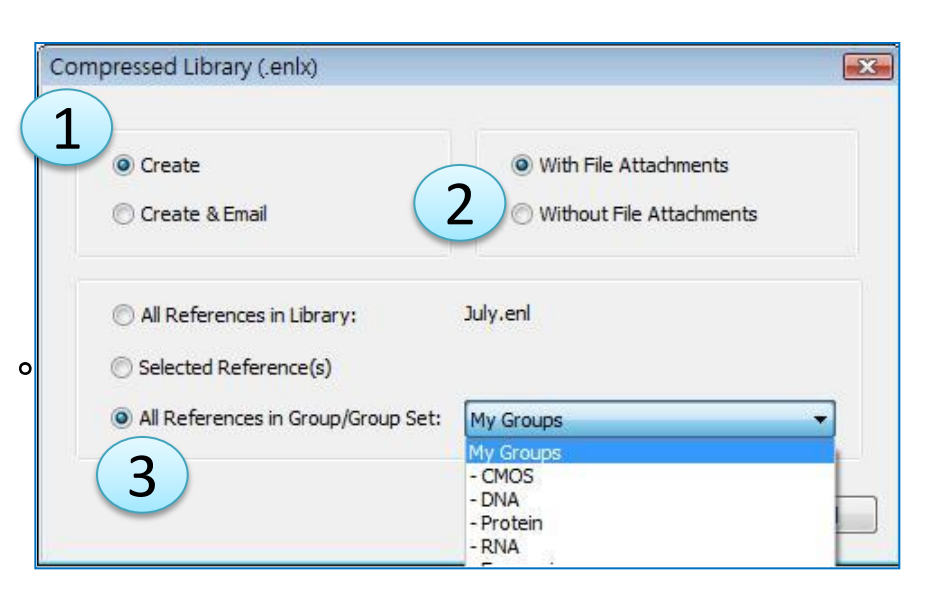

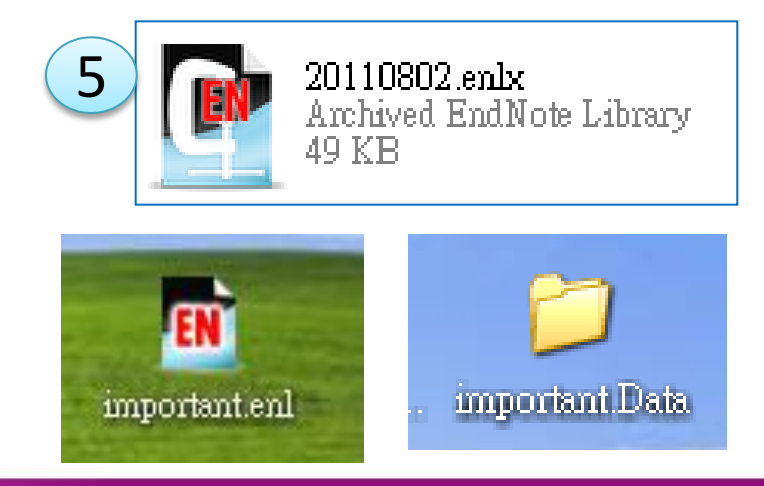

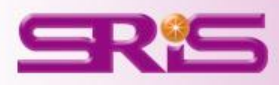

# EndNote與EndNote Web書目分享

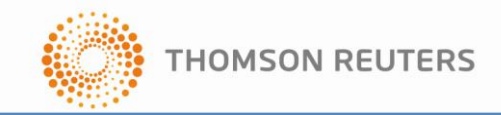

1. EndNote Web的個人帳號,可以 EndNote Preferences Change Case Upgrade or create your two-year EndNote Web account to get the latest Display Fields 從ISI Web of Knowledge <sup>™</sup>上方的 Display Fonts Duplicates EndNote Web Activate Find Full Text My EndNote Web進入註冊。 Folder Locations Configure your EndNote Web account details Formatting Libraries URL https://www.myendnoteweb.com/ PDF Reference Types Sorting 2. 若已註冊,亦可從EndNote的 E-mail Address: nina@sris.com.tw Spell Check Temporary Citations Term Lists \*\*\*\*\* Password: URLs & Links Download the EndNote Web browser plug-in to easily capture web Edit > Preferences > EndNote Web > page bibliographic data directly to your desktop or web library: Download EndNote Web Plug-in Activate來輸入帳號密碼。 3. 註冊完成後可再E-mail欄位輸入 Endnote Defaults Revert Panel 確定 取消 E-mail與密碼。 EndNote Web Transfer References Web: 4. 回到Library,點選EndNote ResearcherID:My Publications ¥ Web的Transfer進行資料轉移 Transfer References from Web to Desktop Allow Duplicates 2002 Integrated CMOS microchip syste... Analy cal and Bioanaly Online Search Song Transfer References from Desktop to Web 2010 Acquisition of chemiluminescent s... Analy cal Biochemistry Khoury EndNote Web Neuronal cell biocompatibility an... Biomedical Microdevice Graham 2009 Handheld histology-equivalent se... Biomedical Microdevice Kumar 2010 Wireless capsule endoscopy: from... Biomedical Microdevice 2007 Find Full Text Moglia Galvin nology: Pro Authorizing. **Bioelectro** Chang Include File and Figure Attachments Cancel Golden Bioelectro Note: Only attachments with relative links are transferred. More Information Heer BIOSENSOTS & Bioelectro 2007 Single-chip microelectronic syste... Huang 2004 Detection of serum uric acid using... Biosensors & Bioelectro Kim 2004 An FET-type charge sensor for hig... Biosensors & Bioelectro Measurement of electrical activity Biosensors & Bioelectro Krause Web Library Info Transfer

Cancel

套用(A)

Thank you!

碩睿資訊客服網站 <u>http://www.customer-support.com.tw/training/sris/</u> EndNote官網 <u>http://www.endnote.com</u>

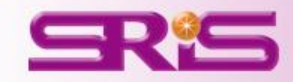